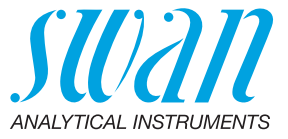

A-96.730.125 / 280324

# **Chematest 35**

Manual de operação

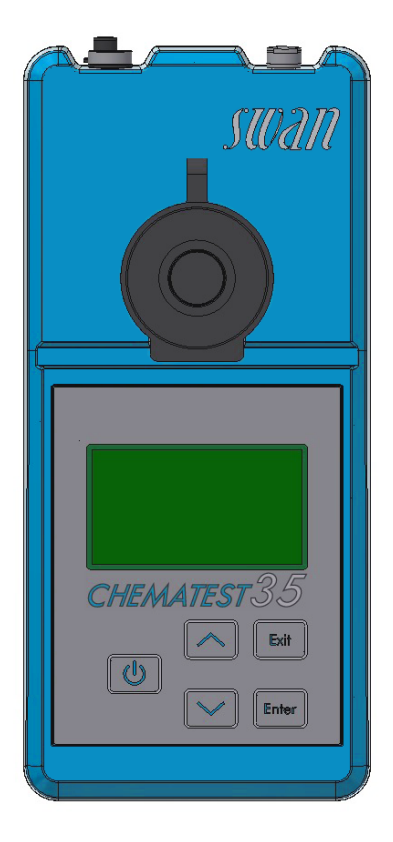

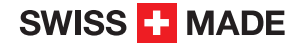

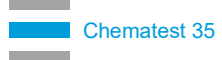

#### Suporte ao cliente

SWAN e seus representantes mantem uma equipe de técnicos e especialistas altamente treinados pelo mundo. Para qualquer dúvida técnica, contate seu representante SWAN mais próximo, ou o fabricante:

Swan Analytische Instrumente AG Studbachstrasse 13 8340 Hinwil Switzerland

Internet: www.swandobrasil.com.br E-mail: suporte@swandobrasil.com.br

#### Atualizações do documento

| Titulo: | Manual de operação Chematest 35 |                 |
|---------|---------------------------------|-----------------|
| ID:     | A-96.730.125                    |                 |
| Revisão | Data                            |                 |
| 02      | Janeiro 2023                    | Primeira edição |
| 03      | Março 2024                      | Hardware V3-A   |
|         |                                 |                 |

© 2024, Swan Analytische Instrumente AG, Suíça, todos os direitos reservados.

Este manual se aplica ao firmware V2.11 e superior. Conteúdo sujeito a alteração sem aviso.

### **Chematest 35**

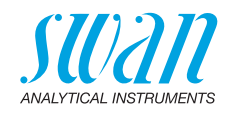

### Índice

| 1.                                                                          | Instruções de segurança                                                                                                    | 3                                                   |
|-----------------------------------------------------------------------------|----------------------------------------------------------------------------------------------------|-----------------------------------------------------|
| <b>2.</b><br>2.1.<br>2.2.<br>2.3.<br>2.4.                                   | Descrição do produto<br>Visão geral do instrumento<br>Teclas<br>Display<br>CT App                                                                                                    | <b>5</b><br>6<br>7<br>8                             |
| <b>3.</b><br>3.1.<br>3.2.<br>3.3.<br>3.4.<br>3.5.<br>3.6.<br>3.7.           | Configuração inicial         Seleção de idioma.         Seleção de data e hora.         Seleção de ID e lista de usuário         Ativando o modo expert         Configurando lista de favoritos com entrada fixa         Outras configurações         Calibração do sensor                        | 9<br>9<br>10<br>10<br>11                            |
| <b>4.</b><br>4.1.<br>4.2.<br>4.3.<br>4.3.1<br>4.3.2<br>4.4.<br>4.5.<br>4.6. | Fotometria         Regras básicas para medições fotométricas         Como usar os reagentes.         Visão Geral dos Métodos e Reagentes.         Cloro         Outros desinfetantes         Notas para métodos individuais         Fazendo a medição fotométrica         Desligamento automático | <b>12</b><br>13<br>14<br>14<br>14<br>15<br>16<br>19 |
| <b>5.</b><br>5.1.<br>5.2.<br>5.3.<br>5.4.                                   | pH e Redox.<br>Regras básicas para pH e Redox<br>Fazendo a medição de pH<br>Fazendo a medição de Redox<br>Desligamento automático                                                                                                    | <b>20</b><br>21<br>21<br>23                         |
| <b>6.</b><br>6.1.<br>6.2.<br>6.3.                                           | Condutivitade                                                                                                    | <b>24</b><br>24<br>25<br>26                         |
| <b>7.</b><br>7.1.                                                           | Parâmetros adicionais<br>Determinação da capacidade de ligação ácida ACD pH 4.3                                                                                                    | <b>27</b><br>27                                     |

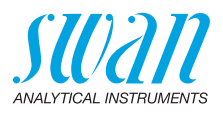

| <b>8.</b><br>8.1.<br>8.2.                                                                                                    | Gerenciamento de dados<br>Exibição do histórico de dados no Chematest 35<br>Transferência de dados para o CT App                                                                                                    | <b>28</b><br>28<br>28                        |
|----------------------------------------------------------------------------------------------------|----------------------------------------------------------------------------------------------------|----------------------------------------------|
| <ol> <li>9.1.</li> <li>9.2.</li> <li>9.3.</li> <li>9.3.1</li> <li>9.3.2</li> <li>9.4.</li> <li>9.5.</li> <li>9.6.</li> <li>9.7.</li> </ol> | Manutenção         Verificação do fotômetro         Limpeza do instrumento.         Calibração dos sensors de pH e Redox.         Calibração do sensor de pH.         Calibração do sensor de Redox.         Calibração do sensor de Redox.         Calibração do sensor de condutividade         Verificação do sensor de condutividade         Limpeza do sensor de condutividade         Seleção de data e hora | 29<br>30<br>31<br>32<br>33<br>34<br>35<br>35 |
| <b>10.</b><br>10.1.<br>10.2.<br>10.3.                                                                                                    | Resolução de problemas.<br>Erros do instrumento .<br>Medições fotométricas .<br>Medições com sensores .                                                                                                    | <b>36</b><br>36<br>37<br>38                  |
| 11.                                                                                                    | Explicação dos menus                                                                                                    | 40                                           |
| <b>12.</b><br>12.1.<br>12.2.<br>12.3.                                                                                                    | Código do produto<br>Reagentes<br>Accessórios<br>Peças de reposição e consumíveis                                                                                                    | <b>49</b><br>49<br>50<br>51                  |
| <b>13.</b><br>13.1.<br>13.2.<br>13.3.<br>13.3.<br>13.3.<br>13.4.                                                                           | Dados técnicos.         Especificação do instrumentos         Lista de métodos fotométricos         Especificação dos sensores.         1 pH e Redox.         2 Conductividade         Escopo de fornecimento                                                                                                    | <b>54</b><br>55<br>56<br>56<br>57<br>58      |
| Apên                                                                                                    | Idice: CT App                                                                                                    | 59                                           |

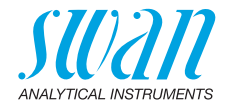

# Manual de operação

# 1. Instruções de segurança

Para uma operação segura do instrumento, você deve ler e entender as instruções deste manual.

#### Avisos de atenção

Os símbolos utilizados para os avisos relacionados com a segurança têm o seguinte significado:

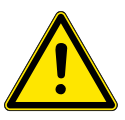

#### **ATENÇÂO**

Lesões graves ou danos ao equipamento podem ocorrer se tais avisos forem ignorados.

• Siga as instruções de prevenção cuidadosamente.

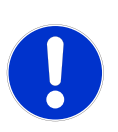

#### CUIDADO

Danos ao equipamento, ferimentos leves, avarias ou processo incorreto podem ser a consequência se tais avisos forem ignorados.

• Siga as instruções de prevenção cuidadosamente.

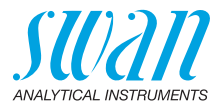

#### Reagentes

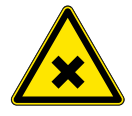

#### ATENÇÂO

#### Múltiplos perigos

Para um manuseio seguro dos reagentes, você deve ler e entender as Fichas de Dados de Segurança do Material (FISPQ) correspondentes. Estes podem ser baixados de **www.swan.ch**.

#### Diretrizes gerais de manuseio

- Carregue o instrumento apenas utilizando uma tomada USB tipo A padrão e o cabo USB fornecido.
- Proteja do calor durante o carregamento.
- Quando nenhum cabo de carregamento ou sensor estiver conectado, feche ambas as tomadas com as tampas.
- Não exponha o instrumento à luz solar direta ou a outras fontes de calor, especialmente ao carregar.
- O invólucro do Chematest 35 não deve ser aberto, exceto para as partes do alojamento especificadas no capítulo de manutenção.
- A bateria só deve ser substituída por pessoal de serviço autorizado

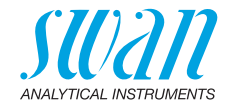

# 2. Descrição do produto

### 2.1. Visão geral do instrumento

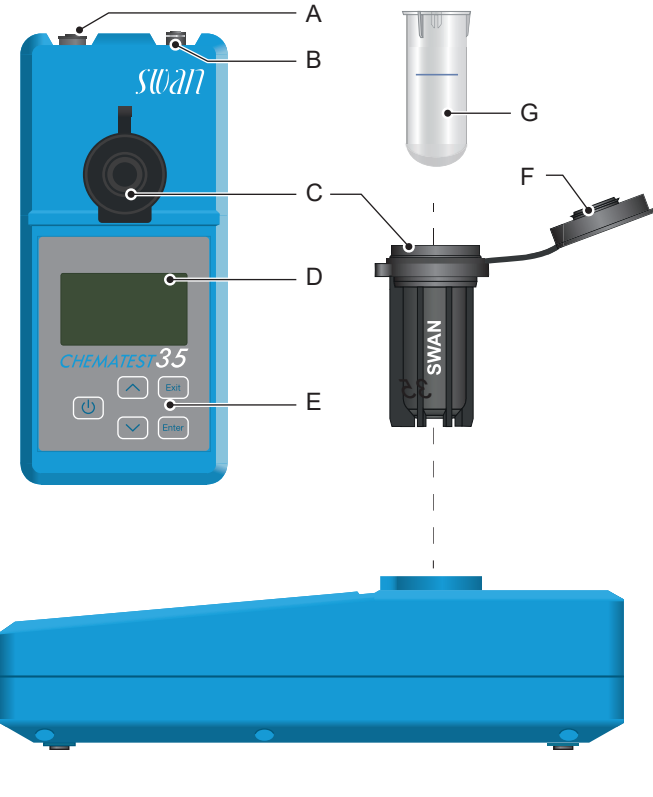

- A Soquete do sensor
- **B** Soquete de carregamento
- **C** Adaptador de cubeta
- **D** Display

- E Teclado
- F Tampa da cubeta
  - G Cubeta

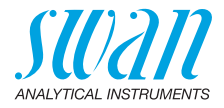

### 2.2. Teclas

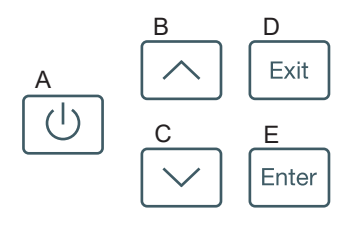

#### A POWER

para ligar ou desligar o instrumento

#### B SETA PARA CIMA

para subir em uma lista de menus e aumentar dígitos

#### C SETA PARA BAIXO

para mover para baixo em uma lista de menus e diminuir dígitos

#### D EXIT

para sair de um menu ou comando para voltar ao nível de menu anterior

#### E ENTER

para abrir um submenu selecionado para aceitar uma entrada

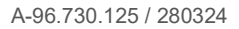

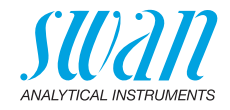

### 2.3. Display

Uma vez que o instrumento tenha sido iniciado, o menu principal é exibido. O menu principal está organizado da seguinte forma:

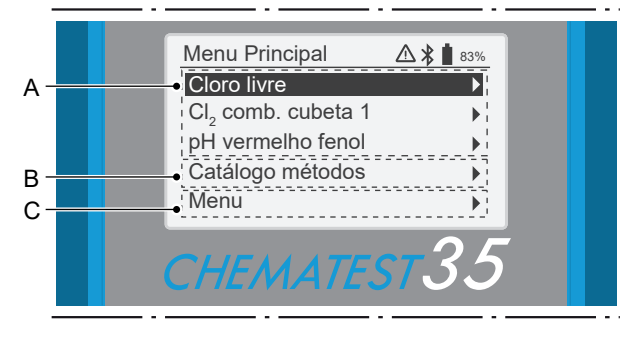

#### A Lista de favoritos

A lista de favoritos fornece acesso rápido aos métodos usados com freguência. Dependendo da configuração, ele contém

- os tres ultimos metodos selecionados a partir do catalogo de metodos [B] (predefinicao) ou
- + tres metodos que sao definidos pelo usuario.

Para definir os métodos que aparecem na lista de favoritos, prossiga de acordo com a Configuração inicial, p. 9.

#### B Catálogo de métodos

Lista de todos os métodos disponíveis.

#### C Menu

Acesso a outras funções do instrumento. Descrições detalhadas de todas as funções podem ser encontradas no capítulo Explicação dos menus, p. 40.

# **Símbolos** Os símbolos exibidos no canto superior direito têm o seguinte significado:

- ▲ Alarme ativo. Consulte <Menu>/<Diagnóstico>/<Alarmes> para ver todos os alarmes ativos.
- Bluetooth ativado

■ 83% Status da bateria (capacidade restante em %).

O instrumento está carregando.

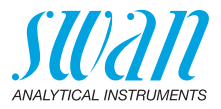

### 2.4. CT App

O CT App é um software para comunicação entre o Chematest 35 e um dispositivo móvel ou PC. O aplicativo inclui as seguintes funções:

- Transferencia das medidas armazenadas e exportacao para um arquivo CSV ou Excel
- Edicao de lista de usuarios
- + Edicao de lista de ID
- Troca de pacotes de idiomas e selecao de idiomas

Para obter informações sobre como instalar e usar o aplicativo, consulte o Apêndice: CT App, p. 59.

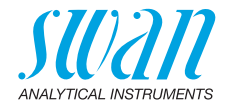

# 3. Configuração inicial

### 3.1. Seleção de idioma

Selecione o idioma aplicável em <Menu>/<Configuração>/ <Diversos>/<Idioma>.

Se o idioma necessário não estiver disponível no Chematest 35, o aplicativo CT poderá ser usado para instalar um pacote de idiomas diferente. Ver Pacotes de idiomas, p. 61 para mais detalhes.

### 3.2. Seleção de data e hora

Defina a hora e a data em <Menu>/<Manutenção>/<Aj. hora>.

### 3.3. Seleção de ID e lista de usuário

Selecionando os atributos a serem salvos Navegue até <Menu>/<Configuração>/<Identificação>/<Atributo> e selecione quais atributos devem ser salvos com cada medição:

- nenhum
- utilizador
- ID ou
- usuário e ID.

Inserindo a ID e a lista de usuários Se aplicável, insira as listas de usuário e ID. As listas de usuários e ID podem ser editadas usando o aplicativo CT:

Editar lista de ID

Editar lista de usuários

Alternativamente, as listas de usuários e ID podem ser inseridas diretamente no Chematest 35 através dos itens de menu </example.configuração>/<Diversos>/<Lista de identif.> e </example.configuração>/<Diversos>/<Lista de usuários>.

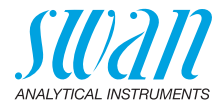

### 3.4. Ativando o modo expert

O usuário pode escolher entre dois tipos de orientação de método para medições fotométricas. Essa configuração pode ser alterada em <Menu>/<Configuração>/<Diversos>/<Modo avançado>.

 Inativo (configuração padrão): Neste modo, o Chematest 35 exibe instruções detalhadas na tela. Recomendado para usuários inexperientes.

Ativo:

Neste modo, o Chematest 35 exibe as instruções de forma abreviada e requer o mínimo de confirmações do usuário quanto possível.

# 3.5. Configurando lista de favoritos com entrada fixa

Por padrão, o instrumento é configurado para exibir os três últimos métodos selecionados no catálogo de métodos [B] na lista de favoritos. Com essa configuração, a lista de favoritos é ajustada automaticamente sempre que um método é selecionado no catálogo de métodos.

Alternativamente, é possível configurar uma lista de favoritos com entradas fixas. Para fazer isso, execute as seguintes etapas:

| Menu Principal   | 6                    |
|------------------|----------------------|
| [Método 1]       | Ĩ• ⊢ A               |
| [Método 2]       | 4                    |
| [Método 3]       |                      |
| Catálogo métodos | · <mark>-</mark> − B |
| Menu             |                      |

A Lista de favoritos

**B** Catálogo de métodos

- 1 Selecione os métodos necessários no catálogo de métodos [B] em ordem inversa: Primeiro método 3, depois método 2 e, em seguida, método 1. As medições podem ser canceladas imediatamente após a seleção, pressionando [Exit].
- 2 Navegue até <Menu>/<Configuração>/<Diversos>/<Salvar Método> e selecione "No".
  - ⇒ A lista de favoritos contém os três métodos que acabamos de selecionar e permanecerá nesse estado.

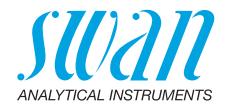

### 3.6. Outras configurações

Descrições detalhadas de todas as configurações do instrumento podem ser encontradas no capítulo Explicação do menu, subseção 4 Configurações, p. 44.

### 3.7. Calibração do sensor

Antes de usar pela primeira vez, calibre seus sensores de pH e redox. Ver Calibração do sensor de pH, p. 31 e Calibração do sensor de Redox, p. 32.

**Nota:** As tampas de borracha com as quais os sensores de pH e redox são fornecidos podem ser descartadas. Use apenas as tampas de proteção especialmente projetadas para o armazenamento de sensores de pH e redox.

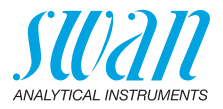

## 4. Fotometria

### 4.1. Regras básicas para medições fotométricas

A precisão e a repetibilidade de uma determinação fotométrica dependem muito da técnica do operador. Por favor, observe as seguintes regras:

#### Use sempre utensílios limpos

Resíduos de medições anteriores podem falsificar os resultados. A tampa da cubeta e todos os utensílios, como seringas ou cuvetes, devem ser enxaguados com água limpa após cada medição. Enxaguar a cubeta adicionalmente com a amostra 2 a 3 vezes antes de cada medição.

#### Mantenha o exterior da cubeta limpo e seco

Mantenha a cubeta livre de impressões digitais e seque a parte externa da cubeta antes de inseri-la no adaptador de cuvete. Se ocorrer condensação na cubeta (amostra fria em um ambiente quente), limpe-a e realize a medição o mais rápido possível.

#### Observe a amostragem adequada

Pegue as amostras de água a cerca de 10 cm abaixo da superfície da água e a cerca de 50 cm da borda da piscina. Deixe decorrer o menor tempo possível entre a recolha da amostra e a medição.

#### Observe a dosagem e a mistura adequadas

Utilize a seringa de 10 ml para a dosagem exata da amostra. Lave a seringa várias vezes com a amostra. Ao encher a seringa, certifiquese de que não existem bolhas de ar e de que o volume é de 10 ml. A ordem em que a amostra e os reagentes são adicionados à cubeta varia de método para método. Se os reagentes forem adicionados à cubeta após a amostra, deve ter-se especial cuidado para garantir que a amostra e os reagentes se misturem bem.

#### Observe os tempos de reação

Com a maioria dos métodos, a medição pode ser realizada imediatamente após a adição dos reagentes e misturada com a amostra. Se for necessário um tempo de reação, este é indicado no ecrã.

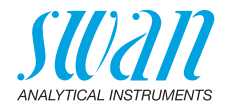

### 4.2. Como usar os reagentes

Sempre que possível, a Swan fornece reagentes na forma líquida, como usado em laboratórios profissionais. Acreditamos que a desvantagem de uma vida útil mais curta é mais do que compensada pela facilidade de uso em comparação com comprimidos ou pós. O reagente OXYCON-DPD é entregue em duas pequenas garrafas para aumentar a vida útil. Um contém DPD como pó (DPD 1a), o outro contém o solvente (DPD 1b). Antes de usar, encha o conteúdo de DPD 1b em DPD 1a, feche o frasco com o conta-gotas e agite firmemente até que o pó de DPD tenha se dissolvido completamente. Escreva a data de mistura no frasco. O reagente preparado pode ser armazenado à temperatura ambiente durante 2 meses. Os reagentes OXYCON START e OXYCON 2 têm uma vida útil de pelo menos 6 meses. Durarão um ano se manuseados cuidadosamente e armazenados a 5 °C. Com o blister, todos os reagentes podem ser retirados da caixa de uma só vez e colocados no frigorífico. Para dispensar o número necessário de gotas, segure o frasco em um ângulo de 45°. Antes de prosseguir com a medição, certifiquese de que os reagentes estão bem misturados com a amostra. O Chematest 35 é calibrado contra os reagentes OXYCON da Swan. A precisão pode sofrer severamente se reagentes de outras fontes forem usados.

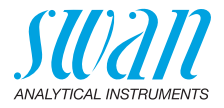

### 4.3. Visão Geral dos Métodos e Reagentes

#### 4.3.1 Cloro

| Método                         | Reagente 1                       | Reagente 2        | Reagente 3    | Resultado(s)<br>mostrado(s)                                                                       |  |
|--------------------------------|----------------------------------|-------------------|---------------|---------------------------------------------------------------------------------------------------|--|
| Cloro livre                    | Oxycon Start                     | Oxycon DPD        |               | Cloro livre em ppm Cl <sub>2</sub>                                                                |  |
| Cloro total                    | Oxycon 2                         | Oxycon DPD        |               | Cloro total em ppm Cl <sub>2</sub>                                                                |  |
| Cloro combinado<br>(1 cubeta)  | Oxycon Start                     | Oxycon DPD        | Oxycon 2      | Cloro livre (fac), cloro<br>total (tc) e cloro combi-<br>nado (cc) em ppm $Cl_2$<br>cc = tc - fac |  |
| Cloro combinado<br>(2 cubetas) | Cubeta 1: Medição do cloro livre |                   |               | Cloro livre (fac), cloro                                                                          |  |
|                                | Oxycon Start                     | Oxycon DPD        |               | total (tc) e cloro combi-                                                                         |  |
|                                | Cubeta 2: Med                    | dição do cloro to | cc = tc - fac |                                                                                                   |  |
|                                | Oxycon 2                         | Oxycon DPD        |               |                                                                                                   |  |
| Cloro livre na pre-            | Medição A                        |                   |               | Cloro livre em ppm Cl <sub>2</sub><br>fac = A - B                                                 |  |
| sença de dióxido               | Oxycon Start Oxycon DPD          |                   |               |                                                                                                   |  |
|                                | Medição B                        |                   |               |                                                                                                   |  |
|                                | Oxycon GL                        | Oxycon Start      | Oxycon DPD    |                                                                                                   |  |

#### 4.3.2 Outros desinfetantes

| Método            | Reagente 1   | Reagente 2 | Reagente 3 | Resultado(s)<br>mostrado(s) |  |
|-------------------|--------------|------------|------------|-----------------------------|--|
| Ozônio            | Oxycon 2     | Oxycon DPD |            | O <sub>3</sub> em ppb       |  |
| Ozônio na         | Medição A    |            |            | O <sub>3</sub> em ppb       |  |
| presença de cloro | Oxycon 2     | Oxycon DPD |            | O <sub>3</sub> = A - B      |  |
|                   | Medição B    |            |            |                             |  |
|                   | Oxycon GL    | Oxycon 2   | Oxycon DPD |                             |  |
| Bromo             | Oxycon Start | Oxycon DPD |            | Br <sub>2</sub> em ppb      |  |
| lodo              | Oxycon Start | Oxycon DPD |            | l <sub>2</sub> em ppb       |  |
| Dióxido de cloro  | Oxycon Start | Oxycon DPD |            | CIO <sub>2</sub> em ppb     |  |

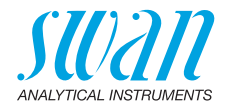

### 4.4. Notas para métodos individuais

Cloro livre e ácido cianúrico Quando o cloro livre é determinado na presença de ácido cianúrico, duas formas de cloro são medidas: cloro livre e cloro ligado ao ácido cianúrico. Para determinar a capacidade de desinfecção da água, a concentração de ácido cianúrico também deve ser medida e o resultado da determinação do cloro deve ser corrigido da seguinte forma:

| Ácido cianúrico                               | 20 mg/l | 30 mg/l | 50 mg/l | 70 mg/l |
|-----------------------------------------------|---------|---------|---------|---------|
| Percentagem de cloro<br>livre no valor medido | 50%     | 43%     | 26%     | 19%     |

**Cloro** O catálogo de métodos do Chematest 35 contém duas opções para medir o cloro combinado:

- com uma cubeta ou
- com duas cuvetes.

Além do fato de que uma ou duas cuvetes são usadas, os dois métodos são idênticos. Medir com apenas uma cubeta é mais rápido e requer menos reagentes. No entanto, alguns padrões exigem medição com duas cuvetes. A seleção do método deve basear-se nos requisitos específicos do local.

**Ozônio** O ozônio se decompõe em um tempo muito curto e geralmente só está presente em vestígios. É essencial enxaguar a cubeta três vezes com a amostra contendo ozônio antes de iniciar a medição. Execute as etapas adicionais o mais rápido possível, mas trabalhe meticulosamente.

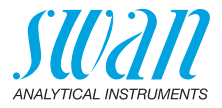

### 4.5. Fazendo a medição fotométrica

#### ATENÇÂO

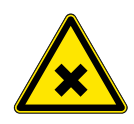

#### Múltiplos perigos

Para um manuseio seguro dos reagentes, você deve ler e entender as Fichas de Dados de Segurança do Material (FISPQ) correspondentes. Estes podem ser baixados de **www.swan.ch**.

Geral Uma medição fotométrica com o Chematest 35 consiste nas seguintes etapas:

- Passo 1: Medição zero
- Passo 2: Adição de reagentes e medição subsequente (para alguns métodos com outras etapas intermediárias e/ou tempos de reação)
- Passo 3: Exibição e armazenamento dos resultados medidos. Para obter detalhes na tela de resultados, consulte o exemplo em 
  18.

Todas as medições fotométricas são completamente orientadas por menus. Basta selecionar o método correspondente na tela principal ou no catálogo de menus e seguir as instruções na tela.

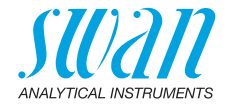

Exemplo: Passo 1: Medição zero Medição de Cloro livre 83% Cloro livre 83% cloro livre Insira 10 ml de amostra na Insira o adaptador cubeta. Seque externamente no Chematest e Enter D e introduza no adaptador. feche a tampa. <Enter> para continuar <Enter> para zero Enter  $\nabla$ Cloro livre 83% Medindo o zero... Aguarde instruções

#### Passo 2: Adição de reagentes e medição subsequente

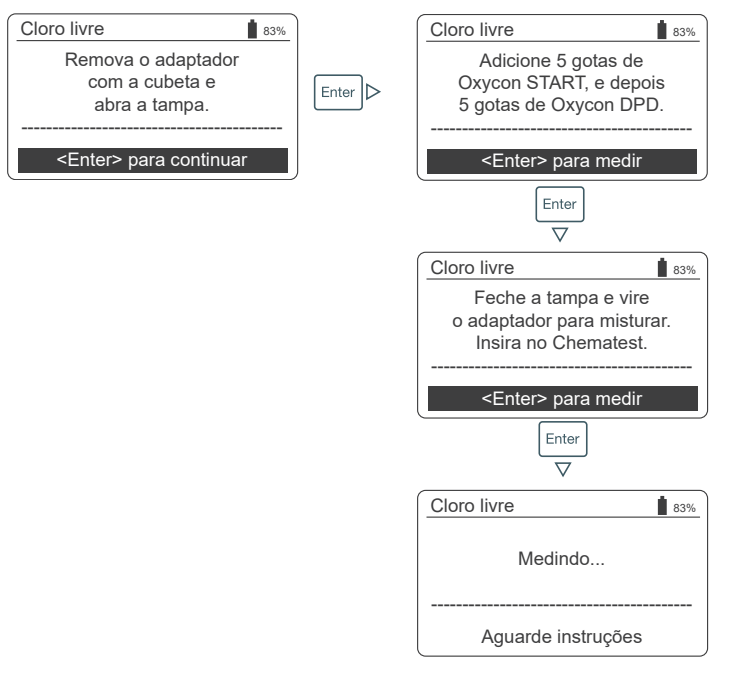

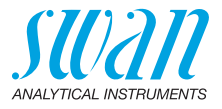

| Passo 3: | Exibição e | armazenamento | dos | resultados | medidos |
|----------|------------|---------------|-----|------------|---------|
|          | 2          |               |     |            |         |

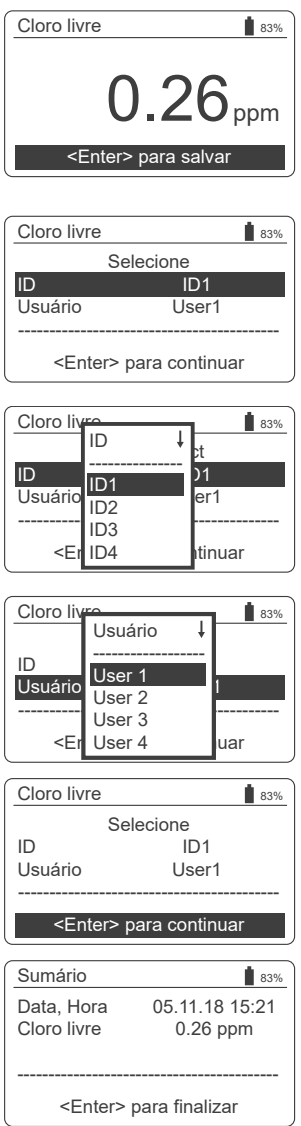

- Pressionar [Enter] salva a medição no histórico de dados.
  - ⇒ A medição é inicialmente salva sem ID e usuário.

**Nota:** Pressionar [Exit] descarta a medição.

- ⇒ Dependendo da configuração, uma caixa de diálogo de seleção para usuário e/ou ID é exibida ou a tela de resumo é exibida diretamente. Isso pode ser definido em Atributo, p. 45.
- · Se aplicável:
  - Selecione um ID na lista.
  - Selecione um usuário na lista.

**Nota:** Se você pressionar [Exit] neste ponto, retornará à tela principal, salvando a medição sem usuário e ID.

- Selecione "<Enter> para continuar" e confirme com [Enter].
  - ⇒ A ID e o usuário são adicionados à entrada no histórico de dados.
- Pressione [Enter] para retornar à tela principal.

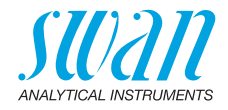

### 4.6. Desligamento automático

Quando o instrumento está aguardando uma entrada do usuário (por exemplo, quando o resultado da medição é exibido) e nenhuma tecla é pressionada por 10 minutos, o instrumento desliga automaticamente para economizar energia. Isso afeta o armazenamento dos resultados da medição da mesma forma que pressionar a tecla [Exit]. Ver Passo 3: Exibição e armazenamento dos resultados medidos, p. 18 para mais detalhes.

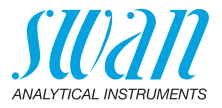

# 5. pH e Redox

### 5.1. Regras básicas para pH e Redox

**Intervalo de calibração** To ensure correct measurement, calibrate pH and redox sensors monthly. The calibration procedure is described in Calibração dos sensors de pH e Redox, p. 31.

Armazenamento de sensores de pH e redox Após o uso, lave o sensor de pH ou redox com água limpa. Para evitar que o sensor seque, encha a tampa de proteção com água limpa. Em seguida, deslize a porca retorcida [C] no eixo do sensor, empurre o eixo do sensor para a tampa de proteção até onde ele irá e parafusar firmemente a porca retorcida [C] para selá-la.

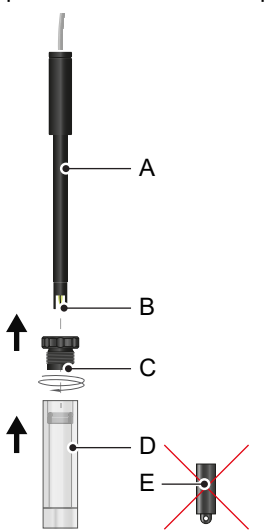

- A Carcaça do sensor
- **B** Ponta do sensor
- **C** Porca estriada
- **D** Capa de proteção
- E Capa de borracha

**Nota:** A tampa de borracha [E] com a qual o sensor é fornecido não se destina ao uso diário e pode ser descartada.

**Recarga de** Os sensores de pH e redox isentos de manutenção da Swan não devem ser recarregados com eletrólitos.

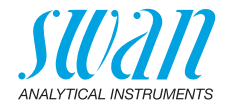

### 5.2. Fazendo a medição de pH

- 1 Conecte o cabo do sensor ao soquete do sensor.
- 2 Remova a tampa de proteção do sensor.
- 3 Lave a ponta do sensor com água limpa e mergulhe o sensor na amostra.
- 4 Selecione <pH ISE> na tela principal ou no catálogo de métodos. ⇒ Os valores de pH e temperatura exibidos são atualizados continuamente.

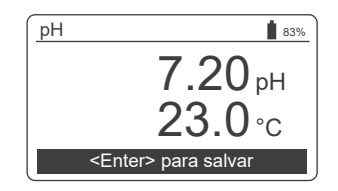

- 5 Mova o sensor suavemente várias vezes antes de deixá-lo de pé.
- 6 Aguarde até que o pH e o valor da temperatura estejam estáveis. Em seguida, pressione [Enter] para salvar o resultado.
- 7 Em seguida, você pode, opcionalmente, selecionar um ID e/ou um nome de usuário. Este procedimento é descrito em pormenor em 
  18.
- 8 Após o uso, lave a ponta do sensor com água limpa.

### 5.3. Fazendo a medição de Redox

- 1 Conecte o cabo do sensor ao soquete do sensor.
- 2 Remova a tampa de proteção do sensor.
- 3 Lave a ponta do sensor com água limpa e mergulhe o sensor na amostra.
- 4 Selecione <Redox/ORP> na tela principal ou no catálogo de métodos.

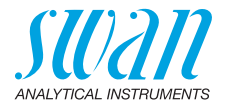

⇒ Os valores de pH e temperatura exibidos são atualizados continuamente.

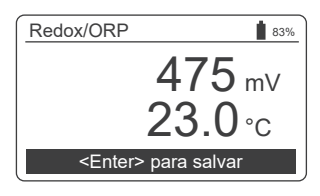

- 5 Mova o sensor suavemente várias vezes antes de deixá-lo de pé.
- 6 Aguarde até que o redox e o valor da temperatura estejam estáveis.
- 7 Em seguida, pressione [Enter] para salvar o resultado. ⇒ Com amostras difíceis, pode levar de 15 a 20 minutos até que
  - ⇒ Com amostras difíceis, pode levar de 15 a 20 minutos até que a leitura seja estável. Com um sensor recém-calibrado, pode levar ainda mais tempo. Se o Chematest 35 desligar antes que o valor medido tenha se estabilizado, ligue-o novamente e selecione o método <Redox/ORP> novamente. Isso não afetará a estabilização do sensor.
- 8 Em seguida, você pode, opcionalmente, selecionar um ID e/ou um nome de usuário. Este procedimento é descrito em pormenor em 
  <sup>●</sup> 18.
- 9 Após o uso, lave a ponta do sensor com água limpa.

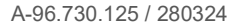

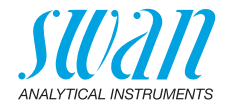

### 5.4. Desligamento automático

Quando o instrumento está aguardando uma entrada do usuário (por exemplo, quando o resultado da medição é exibido) e nenhuma tecla é pressionada por 10 minutos, o instrumento desliga automaticamente para economizar energia. Isso afeta o armazenamento dos resultados da medição da mesma forma que pressionar a tecla [Exit]. Ver Passo 3: Exibição e armazenamento dos resultados medidos, p. 18 para mais detalhes.

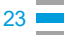

24

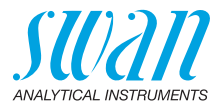

# 6. Condutivitade

### 6.1. Regras básicas para condutividade

| Calibração e<br>verificação                    | O sensor de condutividade do Chematest 35 já está calibrado na fábrica e a constante celular é armazenada no sensor. Como o sensor de condutividade não altera significativamente suas propriedades ao longo do tempo, uma recalibração periódica geralmente não é necessária.<br>Em vez de recalibração, Swan recomenda realizar uma verificação periódica, conforme descrito na seção Verificação do sensor de condutividade, p. 34. Se uma recalibração for necessária por razões regulatórias, proceda de acordo com Calibração do Sensor de condutividade, p. 33. |
|------------------------------------------------|----------------------------------------------------------------------------------------------------|
| Equalização de<br>temperatura                  | Para obter resultados de medição confiáveis, o sensor e a água da<br>amostra devem ter a mesma temperatura. O processo de equal-<br>ização de temperatura pode levar até cinco minutos, dependendo da<br>diferença de temperatura. Para acelerar esse processo, é útil agitar<br>a amostra ocasionalmente com o sensor.                                                                                                    |
| Mudança de<br>alta para baixa<br>condutividade | Se você mudar de uma amostra com uma condutividade muito alta<br>para uma amostra com uma condutividade muito baixa, lave o sen-<br>sor completamente com a amostra de baixa condutividade antes de<br>realizar a medição.<br>Se necessário, desparafuse também a manga de proteção conforme<br>descrito em Limpeza do sensor de condutividade, p. 35 e enxágue<br>as roscas internas e externas com a amostra de baixa condutivi-<br>dade. Parafuse a manga de proteção novamente antes de realizar a<br>medição.                                                     |
| Armazenamen-<br>to                             | Lave o sensor de condutividade com água limpa após o uso. Se es-<br>tiver fortemente contaminado, limpe-o de acordo com Limpeza do<br>sensor de condutividade, p. 35.<br>Mantenha o sensor de condutividade seco.                                                                                                    |

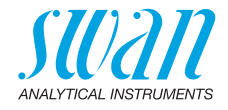

### 6.2. Fazendo a mediçao de condutividade

- 1 Conecte o cabo do sensor ao soquete do sensor.
- 2 Lave a ponta do sensor com água limpa.
- 3 Imergir o sensor pelo menos quatro vezes na amostra até que os orifícios de ventilação [A] estejam abaixo da superfície da água e levante-o novamente para permitir que a amostra flua para fora.

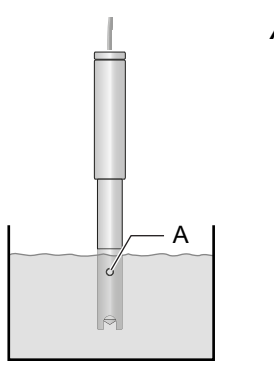

A Furos de ventilação

- 4 Agite a solução com o sensor durante aproximadamente cinco segundos.
- 5 Deixe o sensor ficar na amostra. Certifique-se de que os orifícios de ventilação [A] estão alguns milímetros abaixo da superfície da água.
- 6 Selecione <Condutividade> na tela principal ou no catálogo de métodos.
  - ⇒ Os valores de condutividade e temperatura exibidos são atualizados continuamente.

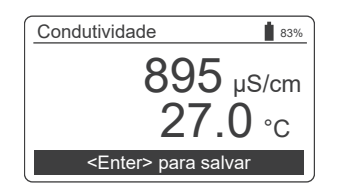

7 Aguarde até que a condutividade e o valor da temperatura estejam estáveis. Em seguida, pressione [Enter] para salvar o resultado.

 $\Rightarrow$  Esse processo pode levar até cinco minutos.

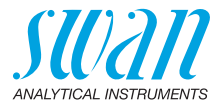

- 8 Em seguida, você pode, opcionalmente, selecionar um ID e/ou um nome de usuário. Este procedimento é descrito em pormenor em 
  <sup>●</sup> 18.
- 9 Após o uso, lave a ponta do sensor com água limpa.

### 6.3. Desligamento automático

Quando o instrumento está aguardando uma entrada do usuário (por exemplo, quando o resultado da medição é exibido) e nenhuma tecla é pressionada por 10 minutos, o instrumento desliga automaticamente para economizar energia. Isso afeta o armazenamento dos resultados da medição da mesma forma que pressionar a tecla [Exit]. Ver Passo 3: Exibição e armazenamento dos resultados medidos, p. 18 para mais detalhes.

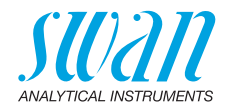

#### 7. Parâmetros adicionais

#### 7.1. Determinação da capacidade de ligação ácida ACD pH 4.3

#### Utensílios Use os seguintes utensílios do estojo de transporte Chematest 35: bacia

#### necessários

- tigela adaptadora
- seringa

#### Procedimento 1 Cologue a cubeta no adaptador de cuvete.

- 2 Esvaziar 10 ml de amostra na cubeta utilizando a seringa.
- 3 Adicione 5 gotas de Oxycon-IN.
- 4 Feche a tampa do adaptador de cubeta e vire-a para misturar.  $\Rightarrow$  A solução fica azul.
- 5 Add Oxycon-CH drop by drop and count the exact number of drops. Mix after each drop and check the sample color.

⇒ Primeiro, a cor da amostra muda para cinzento claro. Após a adição do número necessário de gotas, a solução torna-se vermelho claro.

- 6 Uma vez que a amostra tenha ficado vermelha clara, pare a adição de reagentes.
- 7 A partir do número de gotas, calcule a dureza do carbonato de acordo com os fatores de conversão abaixo.

Fatores de Cada gota de Oxycon-CH corresponde a um grau alemão de dureza de carbonato. conversão

- 1 °dH grau alemão corresponde a:
  - 1,25 °eH graus de Inglês
  - 1.78 °fH graus franceses
  - 17.8 mg CaCO<sub>3</sub> por litro
  - Capacidade de ligação ácida de 0,357 mmol/l K<sub>S 4 3</sub>
  - 0.18 mmol/l íons alcalina-terra

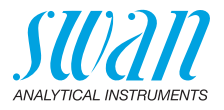

## 8. Gerenciamento de dados

Até 2700 medições são memorizadas. Em seguida, a medida mais antiga é excluída para salvar a mais recente.

### 8.1. Exibição do histórico de dados no Chematest 35

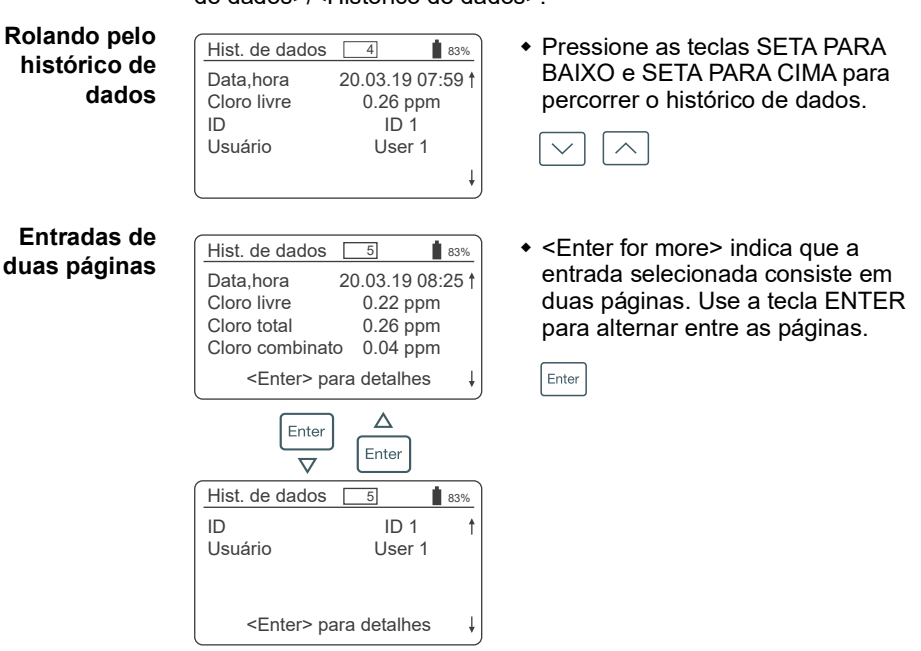

Previous measurements can be displayed under <Menu>/<Memória de dados>/<Histórico de dados>.

## 8.2. Transferência de dados para o CT App

O histórico de medições pode ser transferido para um dispositivo móvel ou PC e convertido em um arquivo Excel ou CSV usando o aplicativo CT.

-↓ Início da transferência e conversão de dados

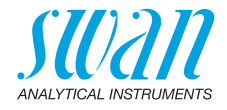

## 9. Manutenção

### 9.1. Verificação do fotômetro

Visão geral O kit de verificação contém duas cuvetes de referência (rotuladas como "Baixa" e "Alta") com absorções de referência certificadas de aproximadamente 0,3 e 1,5 e uma cubeta adicional para determinação de ponto zero. Os valores exatos são especificados no certificado de calibração incluído.

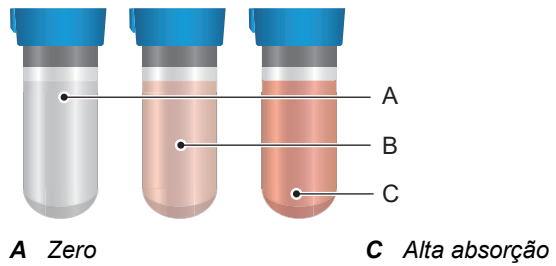

**B** Baixa absorção

Valores de referência
 Antes de realizar a primeira verificação e após cada recertificação, defina os valores de referência para as cuvetes "Baixa" e "Alta" em 
 Menu>/<Configuração>/<Sensores>/<Fotômetro>.
 Procedimento de verificação
 Antes de cada utilização, verifique a data de validade no certificado de calibração. Se a data de expiração tiver passado, envie o kit de verificação para a Swan para recertificação. Para iniciar a verificação, navegue até 
 Menu>/<Manutenção>/<Verificação>/<Fotômetro>. Selecione a cubeta "Baixa" e siga as instruções na tela.
 Repita o mesmo procedimento com a cubeta "Alta".

Histórico de verificação Pode ser revisto em <Menu>/<Memória de dados>/<Histórico verif.>. Até 64 verificações são memorizadas. Em seguida, a verificação mais antiga é excluída para salvar a mais recente.

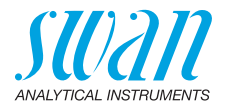

### 9.2. Limpeza do instrumento

Compartimento do fotômetro O compartimento do fotômetro pode ser facilmente limpo se a água ou os reagentes tiverem sido derramados. Gire a unidade para trás, solte os dois parafusos [A] e remova a tampa [B]. Use um pano macio e sem fiapos umedecido com água para limpar o compartimento do fotômetro.

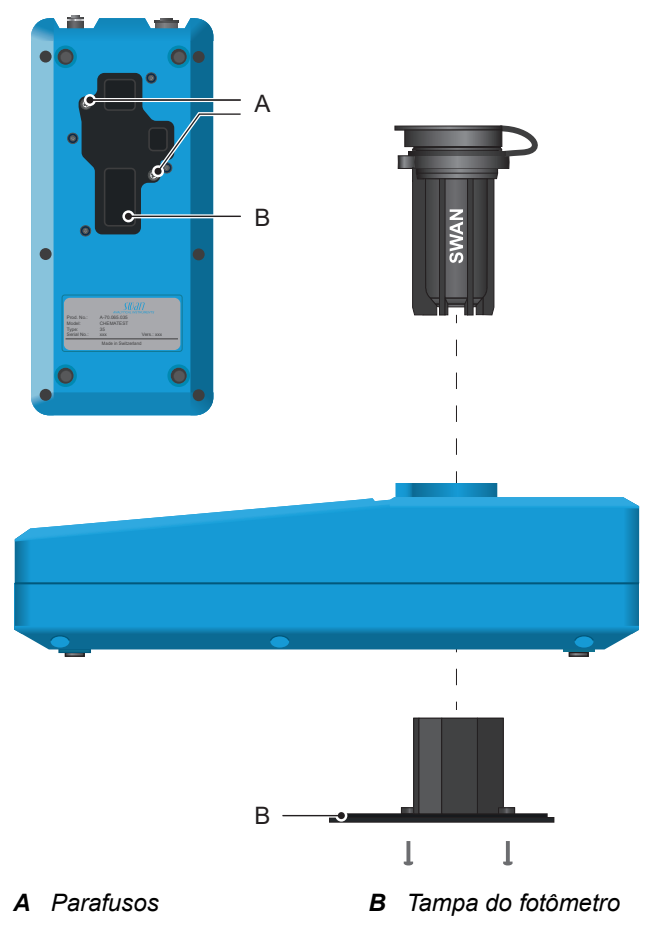

Fora daSe os reagentes pingarem na caixa, limpe-os rapidamente com umcarcaçapano macio umedecido com água.

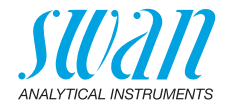

### 9.3. Calibração dos sensors de pH e Redox

#### 9.3.1 Calibração do sensor de pH

A calibração é realizada utilizando duas soluções de calibração. O Soluções de instrumento é programado de fábrica para o uso de soluções de calibração calibração com pH 7 (padrão 1) e 9 (padrão 2) fornecidos pela Swan. Se forem utilizadas outras soluções de calibração, as curvas de temperatura correspondentes podem ser introduzidas em < Configuração>/<Sensores>/<Elétrodo>/<pH>/<Solução calibração>. Use os padrões à temperatura ambiente. Tenha cuidado para não trocar as tampas das garrafas dos padrões. Procedimento Conecte o cabo do sensor ao soquete do sensor. 1 2 Selecione <Menu>/<Manutenção>/<Calibração>/<Elétrodo>/ H> e siga as instruções na tela. Erros de Se a calibração for anulada com a mensagem "Offset Error" ou "Slope Error": calibração Certifique-se de que as solucoes padrao corretas foram medidas na ordem correta. Limpe cuidadosamente a ponta do sensor com um lenco de papel. Repita a calibracao com novas solucoes padrao. Se as etapas acima não ajudarem, o sensor está com defeito e deve ser substituído. Histórico O histórico de calibração do sensor de pH é armazenado na memória interna do Chematest 35 e pode ser revisado em <Menu>/ <Memória de dados>/<Histórico calibração>/<Sensores>/<pH>. Até 64 calibrações são memorizadas. Em seguida, a calibração mais antiga é excluída para salvar a mais recente.

32

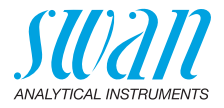

| 3.3.2 Calibração do Selisor de Redoz | 9.3.2 | Calibração do sensor de Redox |
|--------------------------------------|-------|-------------------------------|
|--------------------------------------|-------|-------------------------------|

| Solução de<br>calibração | O instrumento é programado de fábrica para usar a solução padrão<br>de 475 mV fornecida pela Swan.<br>Se for utilizada uma solução-padrão diferente, introduza o valor de<br>mV em <configuração>/<sensores>/<elétrodo>/<redox orp="">/<br/><solução calibração="">.<br/>Use o padrão à temperatura ambiente.</solução></redox></elétrodo></sensores></configuração>                        |
|--------------------------|----------------------------------------------------------------------------------------------------|
| Procedimiento            | 3 Conecte o cabo do sensor ao soquete do sensor.                                                                                                    |
|                          | 4 Selecione <menu>/<manutenção>/<calibração>/<elétrodo>/<br/><redox orp=""> e siga as instruções na tela.</redox></elétrodo></calibração></manutenção></menu>                                                                                                    |
| Erros de<br>calibração   | <ul> <li>Se a calibração for anulada com a mensagem "Offset Error"::</li> <li>Certifique-se de que a solucao padrao correta foi medida.</li> <li>Limpe cuidadosamente a ponta do sensor com um lenco de papel.</li> <li>Repita a calibracao com uma nova solucao padrao.</li> <li>Se as etapas acima não ajudarem, o sensor está com defeito e deve ser substituído.</li> </ul>             |
| História                 | O histórico de calibração do sensor redox é armazenado na<br>memória interna do Chematest 35 e pode ser revisado em <menu>/<br/><memória dados="" de="">/<histórico calibração="">/<sensores>/<redox <br="">ORP&gt;.<br/>Até 64 calibrações são memorizadas. Em seguida, a calibração<br/>mais antiga é excluída para salvar a mais recente</redox></sensores></histórico></memória></menu> |

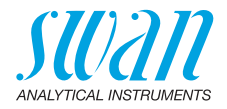

### 9.4. Calibração do Sensor de condutividade

| Solução de<br>calibração                | A calibração é realizada utilizando uma solução KCI 0,01 mol.<br>Utilizar a solução de calibração a uma temperatura compreendida<br>entre 18 °C e 30 °C e deixá-la atingir a temperatura ambiente antes<br>da utilização.                                                                                                    |
|-----------------------------------------|----------------------------------------------------------------------------------------------------|
| Procedimento                            | <ol> <li>Conecte o cabo do sensor ao soquete do sensor.</li> <li>Colocidad do sensor (20 dibasticado) (20 dibasticado) (20 dibasticado</li></ol> |
|                                         | 2 Selecione /e Menu>/ Manutençao>/ <calibração>/<eletrodo>/   Condutividade&gt; e siga as instruções na tela.</eletrodo></calibração>                                                                                                    |
| Erros de<br>calibração                  | <ul> <li>Se a calibração for anulada com a mensagem "Calibration Error":</li> <li>Certifique-se de que a solucao padrao correta foi medida.</li> <li>Limpe o sensor conforme descrito em Limpeza do sensor de condutividade, p. 35.</li> <li>Denita o aclibração com uma para solução padrão.</li> </ul>                                                                                                    |
|                                         | <ul> <li>Replia a calibração com uma nova solução padrão.</li> </ul>                                                                                                    |
| Histórico                               | O histórico de calibração é armazenado na memória interna do<br>sensor de condutividade e pode ser revisado em <menu>/<memória<br>de dados&gt;/<histórico calibração="">/<sensores>/<condutividade><br/>enquanto o sensor de condutividade está conectado.<br/>Até 64 calibrações são memorizadas. Em seguida, a calibração<br/>mais antiga é excluída para salvar a mais recente.</condutividade></sensores></histórico></memória<br></menu>                                                                                                    |
| Redefinindo a<br>constante da<br>célula | Para retornar à constante de célula original definida de fábrica e excluir o histórico de calibração, conecte o sensor e selecione <configuração>/<sensores>/<elétrodo>/<condutividade>/<reset a="" const.="" célula="">.</reset></condutividade></elétrodo></sensores></configuração>                                                                                                    |

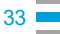

34

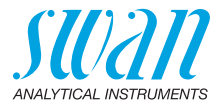

### 9.5. Verificação do sensor de condutividade

| Solução de<br>calibração        | A :<br>un<br>Ut<br>en<br>de | solução de calibração KCI 0,01 mol também pode ser usada para<br>na medição de verificação.<br>ilizar a solução de calibração a uma temperatura compreendida<br>itre 21 °C e 30 °C e deixá-la atingir a temperatura ambiente antes<br>a utilizar. |
|---------------------------------|-----------------------------|----------------------------------------------------------------------------------------------------|
|                                 |                             | <b>Nota:</b> O procedimento de verificação descrito só funciona dentro<br>da faixa de temperatura especificada na qual a relação entre<br>condutividade e temperatura é linear.                                                                   |
| Preparações                     | Fa<br>ve                    | iça as seguintes configurações antes de executar a medição de<br>rificação:                                                                                                    |
|                                 | 1                           | De <menu>/<configuração>/<sensores>/<condutividade>/<br/><comp. temp.="">, selecione a configuração "Coeficiente".</comp.></condutividade></sensores></configuração></menu>                                                                       |
|                                 | 2                           | Definir o coeficiente para 1,95 %.                                                                                                    |
|                                 | 3                           | Crie um ID separado para medições de verificação e ative a<br>consulta do ID. Essas configurações podem ser feitas nos itens<br>de menu                                                                                                    |
|                                 |                             | <menu>/<configuração>/<identificação>/<atributo> e<br/><menu>/<configuração>/<identificação>/<lista de="" identif.="">.</lista></identificação></configuração></menu></atributo></identificação></configuração></menu>                            |
| Procedimiento<br>de verificação | 1                           | Realizar a medição conforme descrito em Fazendo a mediçao de condutividade, p. 25.                                                                                                    |
|                                 | 2                           | Atribua o ID configurado anteriormente à medição.                                                                                                    |
|                                 | 3                           | Depois de concluir a medição de verificação, redefina a compen-<br>sação de temperatura para a configuração anterior.                                                                                                    |

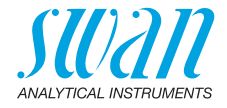

### 9.6. Limpeza do sensor de condutividade

Para limpar o sensor de condutividade, proceda da seguinte forma:

1 Desparafuse a manga de proteção [C].

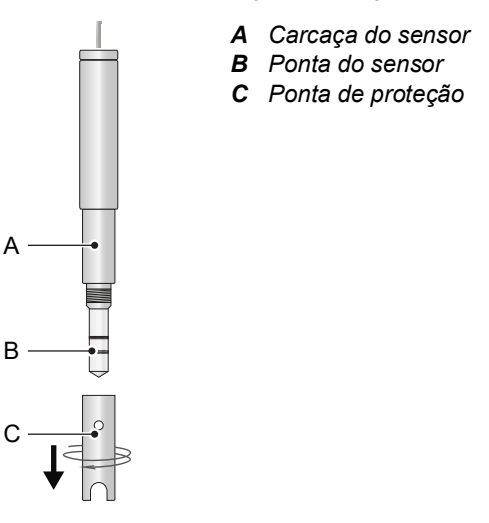

- 2 Limpe a ponta de detecção [B] e o lado interno da manga de proteção [C] com uma escova macia e um detergente doméstico.
- 3 Lave a ponta de detecção e a manga de proteção com água limpa.
- 4 Parafuse a manga de proteção com os dedos no sensor.

### 9.7. Seleção de data e hora

A definição correcta do relógio é importante para a identificação das medições armazenadas. Por isso, recomenda-se que se verifique regularmente a definição da data e da hora.

A hora e a data podem ser definidas no item de menu <Menu>/ <Manutenção>/<Aj. hora>.

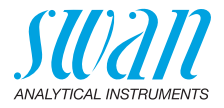

# 10. Resolução de problemas

### 10.1. Erros do instrumento

▲ Quando esse símbolo é exibido na parte superior da tela, o instrumento tem um erro. Navegue até <Menu>/<Diagnóstico>/ <Alarmes>/<Erros pendentes> para ver a mensagem de erro.

| Erro | Descrição           | Ação corretiva                                                                                                    |
|------|---------------------|----------------------------------------------------------------------------------------------------|
| E001 | Bluetooth           | <ul> <li>Ligue e desligue o instrumento e verifique se o erro desaparece.</li> <li>Ligue para o suporte</li> </ul>                                                            |
| E002 | IC ADC              | <ul> <li>Ligue para o suporte.</li> <li>Envie o instrumento de volta para Swan.</li> </ul>                                                                                    |
| E003 | Dados de<br>Fábrica | <ul> <li>Ligue para o suporte.</li> <li>Envie o instrumento de volta para Swan.</li> </ul>                                                                                    |
| E004 | Hora inválida       | <ul> <li>Defina a hora e a data em <menu>/</menu></li> <li><maintenance>/<set time="">.</set></maintenance></li> </ul>                                                        |
| E017 | Eventos<br>apagados | <ul> <li>Esta mensagem informa que os dados<br/>medidos foram excluídos chamando a<br/>função "Definir para padrões de fábrica".</li> <li>Nenhuma ação necessária.</li> </ul> |

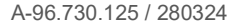

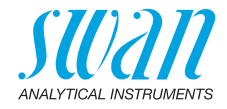

### 10.2. Medições fotométricas

Medição não pode ser iniciada Mensagem de erro "Operação não é possível! Consulte o manual." é exibido.

| Possível causa          | Ação corretiva                                      |
|-------------------------|-----------------------------------------------------|
| Erro E002, E003 ou E004 | <ul> <li>Ver Erros do instrumento, p. 36</li> </ul> |
| está presente           | para mais detalhes.                                 |

Falha na medição de zero Mensagem de erro "Operação não é possível! Sinal fora do alcance. Consulte o manual." é exibido.

| Possível causa                        | Ação corretiva                                                                                                    |
|---------------------------------------|----------------------------------------------------------------------------------------------------|
| Luz estranha                          | <ul> <li>Certifique-se de que a tampa da<br/>cubeta está devidamente fechada.</li> </ul>                                                                          |
| Cubeta suja                           | <ul> <li>Limpe e enxágue a cubeta.</li> </ul>                                                                                                    |
| Resíduos de reagentes                 | <ul> <li>Limpe e enxágue a cubeta.</li> </ul>                                                                                                    |
| Lentes sujas                          | <ul> <li>Abra o compartimento do<br/>fotômetro e limpe todas as lentes,<br/>ver Limpeza do instrumento<br/>Limpeza do instrumento, p. 30.</li> </ul>              |
| Amostra turva ou con-<br>tendo bolhas | <ul> <li>Evite a formação de bolhas ao<br/>encher a amostra na cubeta.</li> <li>Verificar amostra / ponto de<br/>amostragem.</li> <li>Repetir medição.</li> </ul> |

#### Measurement after adding reagents fails

Error message "Operation not possible! Signal out of range. Consult the manual." is displayed.

| Possível causa                                                             | Ação corretiva                                                                                             |
|----------------------------------------------------------------------------|----------------------------------------------------------------------------------------------------|
| Luz estranha                                                               | <ul> <li>Certifique-se de que a tampa da<br/>cubeta está devidamente fechada.</li> </ul>                   |
| Cubeta suja                                                                | <ul> <li>Limpe e enxágue a cubeta.</li> </ul>                                                              |
| Concentração ou valor de<br>pH for a da faixa de<br>medição do instrumento | <ul> <li>Consulte Especificação do<br/>instrumentos, p. 54.</li> <li>Repetir medição.</li> </ul>           |
| Reagentes expirados                                                        | <ul> <li>Usar novos reagentes.</li> </ul>                                                                  |
| Valor medido abaixo do<br>valor zero                                       | <ul> <li>Evite a formação de bolhas ao<br/>encher a amostra na cubeta.</li> <li>Repetir medição</li> </ul> |

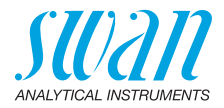

### 10.3. Medições com sensores

| A medição<br>não pode ser | Mensagem de erro "Operação<br>exibido.                    | o não é possível! Consulte o manual." é                                                        |
|---------------------------|-----------------------------------------------------------|------------------------------------------------------------------------------------------------|
| iniciada                  | Possível causa                                            | Ação corretiva                                                                                 |
|                           | Erro E002, E003 ou E004<br>está presente.                 | <ul> <li>Ver Erros do instrumento, p. 36<br/>para mais detalhes.</li> </ul>                    |
| Sensor<br>nãointegrado    | Mensagem de erro "Operaçã<br>do! Consulte o manual." é ex | o não é possível! Sensor não conecta-<br>ibido.                                                |
|                           | Possível causa                                            | Ação corretiva                                                                                 |
|                           | Sensor não ligado.                                        | <ul> <li>Verifique se o sensor está<br/>conectado corretamente.</li> </ul>                     |
|                           | Sensor errado ligado.                                     | <ul> <li>Verifique se o sensor conectado<br/>corresponde ao método<br/>selecionado.</li> </ul> |
|                           | Cabo ou sensor defeitu-<br>oso.                           | <ul> <li>Ligue para o suporte.</li> </ul>                                                      |
| Dados<br>de calibração    | Mensagem de erro "Operaçã<br>inválidos! Consulte o manual | o não é possível! Dados de calibração<br>." é exibido.                                         |

#### Dados de calibração inválidos

Se o erro ocorrer com um sensor de pH ou redox:

| Possível causa                                                                | Ação corretiva                            |
|-------------------------------------------------------------------------------|-------------------------------------------|
| Não é possível ler os<br>dados de fábrica na<br>memória interna do<br>sensor. | <ul> <li>Ligue para o suporte.</li> </ul> |

If the error occurs with a conductivity sensor:

| Possível causa                                                                | Ação corretiva                                                                                             |
|-------------------------------------------------------------------------------|----------------------------------------------------------------------------------------------------|
| Dados de calibração do<br>usuário corrompidos na<br>memória interna do sensor | <ul> <li>Chame o <reset a="" const.="" célula=""> e<br/>verifique se o erro desaparece.</reset></li> </ul> |
| Não é possível ler os<br>dados de fábrica na<br>memória interna do<br>sensor. | <ul> <li>Ligue para o suporte.</li> </ul>                                                                  |

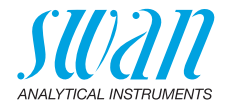

| Falha do | Mensagem de erro "Operação não é possível! Falha do sensor! |
|----------|-------------------------------------------------------------|
| sensor   | Consulte o manual." é exibido.                              |

| Possível causa                                         | Ação corretiva                                                                                                    |
|--------------------------------------------------------|----------------------------------------------------------------------------------------------------|
| Cabo ou sensor<br>defeituoso                           | <ul> <li>Ligue para o suporte.</li> </ul>                                                                                                    |
| O sensor foi desconectado<br>do instrumento muito cedo | <ul> <li>Não desconecte o sensor até que<br/>a medição tenha sido concluída e<br/>o instrumento tenha retornado à<br/>tela principal.</li> </ul> |

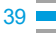

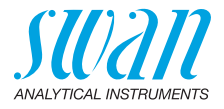

# 11. Explicação dos menus

Selecionar <Menu> na tela principal exibe os seguintes submenus:

- Menu 1 Memória de dados
- Menu 2 Diagnóstico
- Menu 3 Manutenção
- Menu 4 Configurações

As funções e configurações de cada menu são explicadas nas seções a seguir.

### 1 Memória de dados

#### 1.1 Histórco de dados

Exibe os dados de medição salvos. Cada registro inclui os seguintes dados:

- Data, hora
- Valor(es) medido(s)
- + ID
- Utilizador

Se os campos ID e Usuario contiverem o texto "<Vazio>", a atribuicao dos atributos a medicao foi ignorada pelo usuario ou desativada em 4.2 Identificação, p. 45.

Até 2700 medições são memorizadas. Em seguida, a medida mais antiga é excluída para salvar a mais recente.

#### 1.2 Histórico de verificação

Fotômetro Exibe verificações anteriores do fotômetro. Cada registro inclui os seguintes dados:

- Data, hora
- Valor de referencia
- Desvio
- Utilizador
- Verificacao aprovada/falha

Até 64 verificações são memorizadas. Em seguida, a verificação mais antiga é excluída para salvar a mais recente.

#### 1.3 Histórico de calibração

Sensores Exibe calibrações anteriores dos sensores de pH, redox e condutividade (o histórico de calibração do sensor de condutividade só pode ser exibido se o sensor de condutividade estiver conectado). Cada registro inclui os seguintes dados:

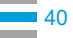

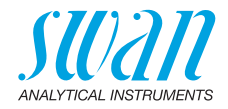

- Data, hora
- Valores medidos dependendo do sensor:
  - pH: Deslocamento e inclinação em mV
  - Redox: Deslocamento em mV
  - Condutividade: Constante celular, temperatura em °C
- Utilizador
- Calibracao aprovada/falha

**Nota:** Para uma melhor rastreabilidade, as tentativas bemsucedidas e fracassadas são armazenadas no histórico de calibração. No entanto, se uma calibração falhar, o instrumento continua a usar a última calibração válida.

Até 64 calibrações são memorizadas para cada sensor. Em seguida, a verificação mais antiga é excluída para salvar a mais recente.

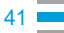

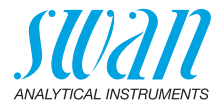

### 2 Diagnosticos

#### 2.1 Alarmes

Erros Fornece a lista de erros ativos com seu status (ativo, reconhecido). Se um erro ativo for confirmado, ele será movido para a lista de pendentes mensagens.

Lista de Mostra o histórico de erros: código de erro, data e hora do problema e status (ativo, reconhecido, desmarcado). 64 erros são memorizamensagens dos. Em seguida, o erro mais antigo é limpo para salvar o erro mais recente.

O significado de cada mensagem de erro é explicado na seção Erros do instrumento, p. 36.

#### 2.2 Identificação

Designação: Designação do instrumento, por exemplo, Chematest 35. N/S: Número de série do instrumento. Hardware: Versão dos componentes eletrônicos instalados Firmware: Versão do firmware instalada. Bootloader: Versão do bootloader instalada. Pacote de idiomas: Pacote de idiomas instalado. Teste de fábrica: Data de teste do instrumento.

#### 2.3 Sensores

Fotômetro Exibe o valor bruto do diodo fotográfico em volts.

Fletrodo Exibe os valores brutos do sensor conectado.

Bateria Exibe informações sobre o estado da bateria.

#### 2.4 Bluetooth (em inglês)

Nome do ID que é visível para outros dispositivos habilitados para Bluetooth. dispositivo Estado

Estado Status da comunicação Bluetooth.

- Desativado: o Bluetooth está desligado.
  - Publicidade: O instrumento está aguardando uma solicitação de conexão de outro dispositivo.
- Conectado: uma conexão com outro dispositivo foi estabelecida.

MAC Endereço de hardware do Chematest 35, que serve como um recurso de identificação exclusivo durante a comunicação Bluetooth.

Firmware Versão de firmware do módulo Bluetooth.

Hardware Versão de hardware do módulo Bluetooth.

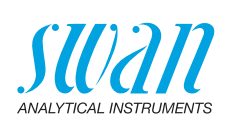

### 3 Manutenção

#### 3.1 Verificação

Fotômetro Ver Verificação do fotômetro, p. 29.

### 3.2 Calibração

| Eletrodo | pH: Ver Calibração do sensor de pH, p. 31.                      |
|----------|-----------------------------------------------------------------|
|          | Redox/ORP: Ver Calibração do sensor de Redox, p. 32.            |
|          | Conductivity: Ver Calibração do Sensor de condutividade, p. 33. |

#### 3.3 Aj. hora

Ajuste a data e a hora.

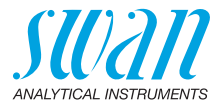

### 4 Configurações

#### 4.1 Sensores

Fotômetro Insira os valores de referência das cuvetes de verificação de acordo com o certificado de calibração incluído. Intervalo: 0.000–2.000

Eletrodo pH

Constante de tempo de filtro

 Usado para amortecer sinais ruidosos. Quanto maior a constante de tempo de filtro, mais lento o sistema reage às mudanças do valor medido.

Intervalo: 5-300 s

Compensação Escolha o modelo de remuneração que melhor se adapta à sua de temperatura. aplicação.

| Temp. Comp. |
|-------------|
| None        |
| Nernst      |
| Coefficient |

- Nenhuma: sem compensação de temperatura.
- Nernst: para água potável, águas residuais, piscinas.
- Coeficiente: para aplicações especiais. Intervalo: -0.100 – 0.100

**Nota:** Para esta regulação, utiliza-se sempre a unidade °C, independentemente da regulação em 4.3 Unidades, p. 46.

- Padrões Uma curva de temperatura é programada para o padrão SWAN 1, pH 7 e o pad4.3 Unidadesrão SWAN 2, pH 9. Se você quiser usar seus próprios padrões, você pode reajustar a curva de temperatura de acordo com seus padrões.
  - Padrao 1: Atribuir o valor de pH medido a temperatura de acordo de 0–50 °C em etapas de 5 °C.
  - Padrao 2: Atribuir o valor de pH medido a temperatura de acordo de 0–50 °C em etapas de 5 °C.

### Chematest 35 Explicação dos menus

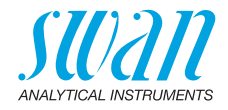

| Eletrodo                           | Redox/ORP                                                                                                    |  |  |
|------------------------------------|----------------------------------------------------------------------------------------------------|--|--|
| Constante de tempo de filtro       | Usado para amortecer sinais ruidosos. Quanto maior a constante de<br>tempo de filtro, mais lento o sistema reage às mudanças do valor<br>medido.                            |  |  |
|                                    | Intervalo: 5–300 s                                                                                                    |  |  |
| Standard                           | Insira o valor mV do padrão redox/ORP.<br>Intervalo: 200–900 mV                                                                                                    |  |  |
| Eletrodo                           | Condutividade                                                                                                    |  |  |
| Compensação<br>de Temperatura      | Escolha o modelo de remuneração que melhor se adapta à sua aplicação.                                                                                                    |  |  |
|                                    | Compensação temp.                                                                                                    |  |  |
|                                    | Nenhuma                                                                                                    |  |  |
|                                    | Coeficiente                                                                                                    |  |  |
|                                    | Não linear DIN                                                                                                    |  |  |
|                                    | <ul> <li>Nenhuma: Sem compensação de temperatura.</li> </ul>                                                                                                    |  |  |
|                                    | <ul> <li>Coeficiente: Permite a entrada de um coeficiente para<br/>compensação linear de temperatura. Intervalo: 0.00%-3.00%</li> </ul>                                     |  |  |
|                                    | <ul> <li>Não linear DIN: a compensação de temperatura não linear dev<br/>ser definida para a medição da condutividade das águas natura<br/>(EN 27888, ISO 7888).</li> </ul> |  |  |
| Constante de tempo de filtro       | Usado para amortecer sinais ruidosos. Quanto maior a constante de tempo de filtro, mais lento o sistema reage às mudanças do valor medido.                                  |  |  |
| Fator TDS                          | Fator para o cálculo do TDS.<br>Intervalo: 0.000–10.000                                                                                                    |  |  |
| Redefinir con-<br>stante de célula | Permite exibir a constante de célula determinada durante a cali-<br>bração de fábrica e redefinir a constante de célula para esse valor.                                    |  |  |

#### 4.2 Identificação

Opcionalmente, a cada medição pode ser atribuído um ID (por exemplo, para pontos de amostragem) e/ou um nome de utilizador. Se ativado, o ID e/ou usuário é consultado no final de cada medição.

Atributo Selecione quais atributos devem ser consultados:

| Atributo   |
|------------|
| Nenhum     |
| ID         |
| Usuário    |
| ID&Usuário |

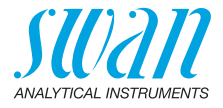

| Lista de ID | Insira até 10 IDs.              |
|-------------|---------------------------------|
| Lista de    | Digite até 10 nomes de usuário. |
| usuários    |                                 |

#### 4.3 Unidades

Desinfetantes Definir a unidade para desinfetantes (todos, exceto ozônio)).

| Disinfetantes |  |  |
|---------------|--|--|
| ppm           |  |  |
| mg/l          |  |  |

Ozônio Definir a unidade para ozônio.

| Ozônio |  |
|--------|--|
| ppb    |  |
| µg/l   |  |
| ppm    |  |
| mg/l   |  |

Temperatura Definir a unidade para a temperatura.

| Temperatura |  |
|-------------|--|
| Celsius     |  |
| Fahrenheit  |  |
|             |  |

Concentração Definir a unidade para a concentração calculada a partir da conduti-TDS vidade.

| Concentração TDS |  |  |
|------------------|--|--|
| ppm              |  |  |
| mg/l             |  |  |

#### 4.4 Diversos

Idioma

Selecione o idioma na lista. A escolha dos idiomas varia dependendo do pacote de idiomas instalado.

| Pacote de idiomas | Idiomas suportados                             |
|-------------------|------------------------------------------------|
| Europe-1          | Alemão, Inglês, Francês, Espanhol,<br>Italiano |
| Europe-2          | Dinamarquês, Inglês, Sueco                     |
| America           | Português, Inglês, Francês,<br>Espanhol        |
| Asia-1            | Chinês, Inglês, Turco                          |

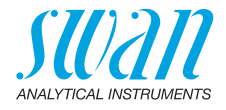

| Configuração<br>de fábrica | O instrumento pode ser redefinido para os valores padrão de fábrica<br>de três maneiras diferentes:<br>Configurar padrões<br>Não<br>Cal. + Ver.<br>Histórico<br>Completamente<br>• Cal. + Ver.: Exclui a calibração do usuário do sensor de pH e/ou      |
|----------------------------|----------------------------------------------------------------------------------------------------|
|                            | <ul> <li>Histórico: Dexclui todas as medições registradas. Todos os</li> </ul>                                                                                                    |
|                            | <ul> <li>outros valores são mantidos na memória.</li> <li>Completamente: Exclui a calibração do usuário do sensor de pH e/ou redox, todas as medições e verificações registradas e define todas as configurações de volta aos valores padrão.</li> </ul> |
| Modo avançado              | Escolha entre instruções detalhadas e o modo de especialista para um fluxo de trabalho rápido.                                                                                                    |
|                            | Modo avançado<br>Inativo<br>Ativo                                                                                                    |
| Salvar método              | Define o comportamento da lista de favoritos na tela principal. Para obter detalhes, consulte Configuração inicial, p. 9.                                                                                                    |
|                            | Salvar método<br>Não<br>Sim                                                                                                    |
|                            | <ul> <li>Não: A lista de favoritos permanece inalterada quando um método<br/>é selecionado no catálogo de métodos.</li> </ul>                                                                                                    |
|                            | <ul> <li>Sim: A lista de favoritos é ajustada automaticamente sempre que<br/>um método é selecionado no catálogo de métodos.</li> </ul>                                                                                                    |
| Senha                      | Senha: Selecione uma senha diferente de 0000 para impedir o<br>acesso não autorizado aos seguintes menus:                                                                                                    |
|                            | Configurações     Code monu pade por protogido por uma conha diferente. Se veçã                                                                                                    |
|                            | esqueceu as senhas, entre em contato com o representante SWAN<br>mais próximo.                                                                                                    |
| Contraste<br>do LCD        | Ajusta o contraste do visor LCD.<br>• EV: Ajuste fino                                                                                                    |
|                            | <ul> <li>SRR: Ajuste grosseiro</li> </ul>                                                                                                    |

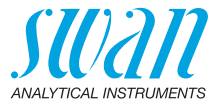

### 4.5 Bluetooth (em inglês)

Bluetooth Ativa a conexão Bluetooth para se conectar ao aplicativo CT. (em inglês) Bluetooth

| Bluetooth |  |
|-----------|--|
| Ativo     |  |
| Inativo   |  |

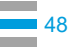

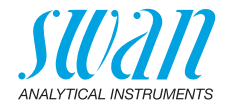

# 12. Código do produto

#### Baixar MSDS As atuais Fichas de Dados de Segurança do Material (FISPQ) para os reagentes listados abaixo estão disponíveis através do e-mail suporte@swandobrasil.com.br.

### 12.1. Reagentes

Conjuntos de reagentes

| Código       | Nome do produto                | Permite a medição de                                                         |
|--------------|--------------------------------|------------------------------------------------------------------------------|
| A-85.590.200 | Oxycon Pool                    | Cloro livre                                                                  |
|              |                                | <ul> <li>pH (vermelho de fenol)</li> </ul>                                   |
| A-85.590.300 | Oxycon Chlor                   | Cloro livre                                                                  |
|              |                                | <ul> <li>Cloro total</li> </ul>                                              |
|              |                                | <ul> <li>Cloro combinado</li> </ul>                                          |
| A-85.590.400 | Oxycon Des                     | Cloro livre                                                                  |
|              |                                | <ul> <li>Cloro livre na presença de<br/>dióxido de cloro ou bromo</li> </ul> |
|              |                                | <ul> <li>Dióxido de cloro</li> </ul>                                         |
|              |                                | ◆ Bromo                                                                      |
|              |                                | ◆ lodo                                                                       |
| A-85.590.500 | Oxycon Ozone                   | <ul> <li>◆ Ozônio</li> </ul>                                                 |
|              |                                | <ul> <li>Ozônio na presença de cloro<br/>livre</li> </ul>                    |
| A-85.580.300 | Oxycon CA                      | <ul> <li>Ácido cianúrico</li> </ul>                                          |
| A-85.580.100 | Oxycon pH                      | <ul> <li>pH (vermelho de fenol)</li> </ul>                                   |
| A-85.610.100 | Oxycon Carbon-<br>ate Hardness | <ul> <li>Dureza do carbonato</li> </ul>                                      |
|              |                                |                                                                              |

#### Reagentes

| Código       | Nome do produto         | Permite a medição de                                    |
|--------------|-------------------------|---------------------------------------------------------|
| A-85.510.100 | Oxycon Start            | Solução tampão                                          |
| A-85.510.200 | Oxycon DPD (1a +<br>1b) | DPD                                                     |
| A-85.510.300 | Oxycon 2                | lodeto de potássio                                      |
| A-85.580.200 | Oxycon GL               | Reagente para mascara-<br>mento de cloro e ozono livres |

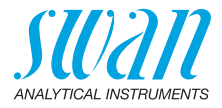

| Soluções de<br>calibração | Código       | Descrição                                                                   |
|---------------------------|--------------|-----------------------------------------------------------------------------|
|                           | A-85.119.010 | Conjunto de calibração de pH constituído por:                               |
|                           |              | <ul> <li>◆ 1x tampão de pH 7 (40 ml)</li> </ul>                             |
|                           |              | <ul> <li>1x tampão de pH 9 (40 ml)</li> </ul>                               |
|                           | A-85.112.300 | Tampão de pH 4 (40 ml)                                                      |
|                           | A-85.113.300 | Tampão de pH 7 (40 ml)                                                      |
|                           | A-85.114.300 | Tampão de pH 9 (40 ml)                                                      |
|                           | A-85.121.300 | Tampão Redox 475 mV (40 ml)                                                 |
|                           | A-85.131.700 | Solução de calibração Oxycon RC 1.413 para<br>sensor de condutividade (1 l) |

## 12.2. Accessórios

| Código       | Descrição                                  |
|--------------|--------------------------------------------|
| A-85.153.581 | Veri-Kit CT, type P                        |
| A-87.160.014 | Swansensor pH CT for Chematest 35/42       |
| A-87.460.014 | Swansensor Redox CT for Chematest 35/42    |
| A-87.391.014 | Swansensor Shurecon CT for Chematest 35/42 |

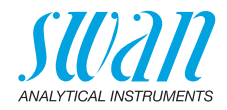

### 12.3. Peças de reposição e consumíveis

| Código                     | Descrição                                                                                                    |
|----------------------------|----------------------------------------------------------------------------------------------------|
| A-70.065.204               | Estojo de transporte para Chematest 35/42                                                                                                    |
| A-70.065.632 <sup>1)</sup> | Tampa de proteção para sensor                                                                                                    |
| A-70.065.639 <sup>1)</sup> | Cubeta CT, tipo P, plástico                                                                                                    |
| A-70.065.640 <sup>1)</sup> | Cubeta CT, tipo P, plástico, 10x                                                                                                    |
| A-70.065.635 <sup>1)</sup> | Cubeta CT, tipo P, vidro                                                                                                    |
| A-70.065.636 <sup>1)</sup> | Cubeta CT, tipo P, vidro, 10x                                                                                                    |
| A-70.065.633               | Conjunto de peças sobresselentes constituído<br>por:<br>• 1 frasco conta-gotas 125 ml<br>• 3 seringas descartáveis 10 ml<br>• 3 seringas descartáveis 20 ml |
| C-85.520.040               | Toalhetes de limpeza para cubeta (kit com 100<br>unidades)                                                                                                  |
| A-70.065.600               | Escova para limpeza da cubeta                                                                                                    |
| C-88.917.200               | Cabo USB para carregamento                                                                                                    |
| C-89.511.010               | Estojo para frascos de reagentes                                                                                                    |

<sup>1)</sup>Veja Notas sobre compatibilidade, p. 52.

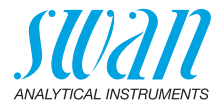

# Notas sobre compatibilidade

Com a introdução do hardware V3-A (ver etiqueta de tipo na parte de trás do Chematest 35), o adaptador de cubeta e a cubeta foram modificados. Ambas as versões do adaptador de cubeta são compatíveis com todas as versões do Chematest 35, mas devem ser combinadas com a versão correta da cubeta.

Nova versão com anel de codificação A nova versão do porta-cubeta e da cubeta pode ser reconhecida pelas seguintes características:

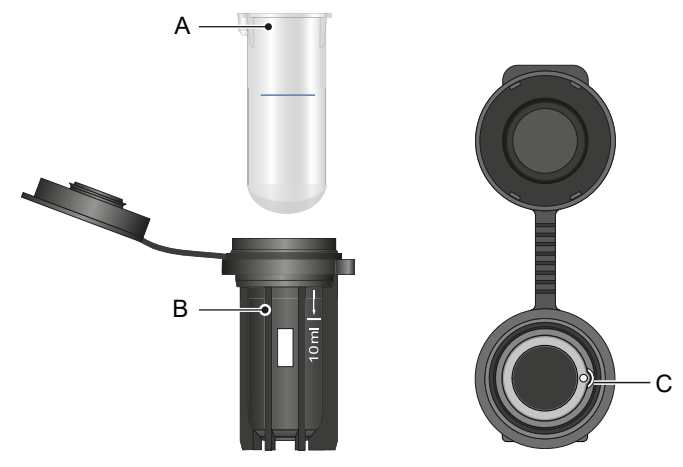

- A Cubeta com anel de codificação azul
- **B** Marcação branca de 10 ml e letras Swan no adaptador de cubeta Encaixe no adaptador de cubeta

#### С

O novo adaptador de cubeta (A-70.065.632) pode ser combinado com os seguintes itens da lista de peças de reposição:

| Peça n⁰      | Descrição                        |
|--------------|----------------------------------|
| A-70.065.639 | Cubeta CT, tipo P, plástico      |
| A-70.065.640 | Cubeta CT, tipo P, plástico, 10x |
| A-70.065.635 | Cubeta CT, tipo P, vidro         |
| A-70.065.636 | Cubeta CT, tipo P, vidro, 10x    |

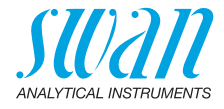

Versão antiga sem anel de codificação A versão antiga do porta-cubeta e da cubeta pode ser reconhecida pelas seguintes características.

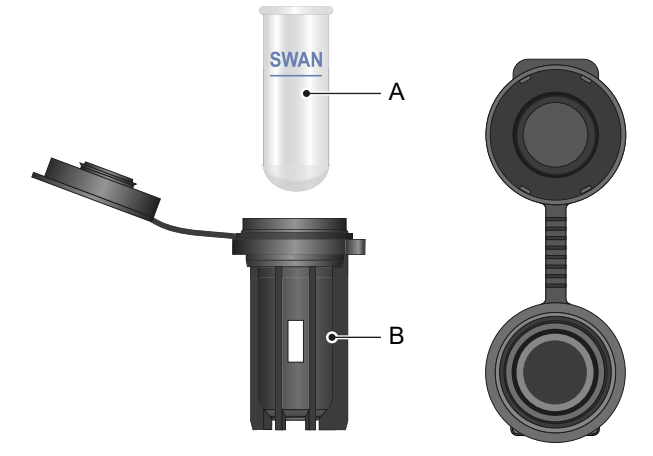

- A Cubeta sem anel codificador
- **B** Adaptador de cubeta sem texto impresso

O adaptador de cubeta antigo (não mais disponível) pode ser combinado com os seguintes itens:

| Peça n⁰      | Descrição                     |
|--------------|-------------------------------|
| A-70.065.603 | Cubeta de vidro               |
| A-70.065.631 | Cubetas de vidro, 10 unidades |

54

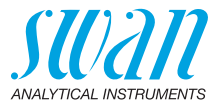

# 13. Dados técnicos

### 13.1. Especificação do instrumentos

| Carcaça                            | IP67                                                                                                    |
|------------------------------------|----------------------------------------------------------------------------------------------------|
| Alimentação<br>elétrica            | Bateria de Íons de lítio recarregável.<br>Carregue o instrumento apenas utilizando uma tomada USB tipo A<br>padrão e o cabo USB fornecido. Proteja do calor e salpique água<br>durante o carregamento (não IP67).<br>Tempo de carregamento: aproximadamente 3 horas.<br>Duração da bateria: aproximadamente 5000 medições ou uma<br>semana de operação em standby<br>Desligamento automático após 10 minutos de inatividade. |
| Condições de<br>funcionamen-<br>to | Temperatura: 0–45 °C<br>Umidade: 0–100% de umidade relativa (sem condensação)                                                                                                    |
| Condições de<br>armazenagem        | Temperatura: −20−60 °C<br>Para reagentes, aplicam-se condições de armazenamento separa-<br>das. Ver rótulo na embalagem.                                                                                                    |
| Dimensões<br>e peso                | Instrumento:<br>10 x 7 x 22 cm, 390 g<br>Estojo de transporte com conteúdo:<br>40 x 10 x 38 cm, 1.7 kg                                                                                                    |

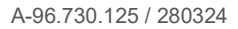

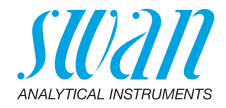

### 13.2. Lista de métodos fotométricos

|               | Método                                                                           | Faixa      | Valores emitidos                                                |
|---------------|----------------------------------------------------------------------------------|------------|-----------------------------------------------------------------|
| Cloro         | <ul> <li>Cloro livre</li> </ul>                                                  | 0–10 ppm   | Cloro livre                                                     |
|               | <ul> <li>Cloro total</li> </ul>                                                  | 0–10 ppm   | Cloro total                                                     |
|               | <ul> <li>Cloro combinado<br/>usando uma cubeta</li> </ul>                        | 0–10 ppm   | Cloro livre (fac),<br>cloro total (tc),<br>cloro combinado (cc) |
|               | <ul> <li>Cloro combinado<br/>usando duas cubetas</li> </ul>                      | 0–10 ppm   | Cloro livre (fac),<br>cloro total (tc),<br>cloro combinado (cc) |
|               | <ul> <li>Cloro livre na<br/>presença de dióxido<br/>de cloro ou bromo</li> </ul> | 0–10 ppm   | Cloro livre                                                     |
| Outros        | <ul> <li>Ozõnio</li> </ul>                                                       | 0–4000 ppb | Ozõnio                                                          |
| desinfetantes | <ul> <li>Ozônio na presença<br/>de cloro livre</li> </ul>                        | 0–4000 ppb | Ozõnio                                                          |
|               | <ul> <li>Bromo</li> </ul>                                                        | 0–23 ppm   | Bromo                                                           |
|               | + Iodo                                                                           | 0–35 ppm   | lodo                                                            |
|               | <ul> <li>Dióxido de cloro</li> </ul>                                             | 0–19 ppm   | Dióxido de cloro                                                |
| Outros        | <ul> <li>Ácido cianúrico</li> </ul>                                              | 0–100 ppm  | Ácido cianúrico                                                 |
| parãmetros    | <ul> <li>pH (vermelho de<br/>fenol)</li> </ul>                                   | 6.5-8.0    | рН                                                              |

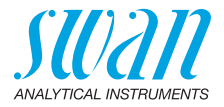

### 13.3. Especificação dos sensores

#### 13.3.1 pH e Redox

| Swansensor<br>pH CT         | Escala de medição:<br>Resolução:                                                                                                    | 1–13<br>0.01                                                                                                    |
|-----------------------------|----------------------------------------------------------------------------------------------------|----------------------------------------------------------------------------------------------------|
|                             | Compensação automática o<br>DIN/NIST ou buffers técnico                                                                                  | le temperatura com sensor integrado.<br>os.                                                                                  |
| Swansensor<br>Redox CT      | Eletrodo Pt-redox com sens<br>registros de dados consiste                                                                                | or de temperatura integrado para<br>ntes.                                                                                    |
|                             | Escala de medição:<br>Resolução:                                                                                                    | −400−1200 mV<br>1 mV                                                                                                    |
| Característi-<br>cas comuns | acterísti-<br>comuns Sistemas de referência protegidos contra envenenamento<br>eletrólito sólido e diafragma de gap anular.              |                                                                                                    |
|                             | Faixa de temperatura:<br>Pressão:<br>Condutividade da amostra:<br>Sistema de referência:<br>Eletrólito sólido:<br>Diafragma:<br>Conexão: | 0–50 °C<br>≤ 2 bar<br>≥ 100 μS/cm<br>Ag/AgCl<br>3.5 M KCl (Sem AgCl)<br>Junção aberta<br>Cabo de 1 m com conector de 4 pinos |

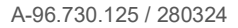

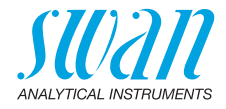

### 13.3.2 Conductividade

| Swansensor<br>Shurecon CT | Sensor digital de quatro eletrodos com eletrodos Pt<br>Insensível aos efeitos de polarização |                                                                                                    |
|---------------------------|----------------------------------------------------------------------------------------------|----------------------------------------------------------------------------------------------------|
|                           | Faixas de medição/<br>resolução:<br>Precisão:<br>Faixa de temperatura:                       | 0.00–9.99 µS/cm<br>10.0–99.9 µS/cm<br>100–999 µS/cm<br>1.00–9.99 mS/cm<br>10.0–29.9 mS/cm<br>30–100 mS/cm<br>±(0.2 µS/cm ±1.5% da leitura)<br>0–50 °C           |
|                           | Compensação automática<br>de temperatura:<br>Conexão:                                        | absoluto (nenhum)<br>coeficiente linear em %/°C<br>função não linear para água natural<br>de acordo com a norma EN 27888<br>cabo de 1 m com conector de 4 pinos |
| Medições de               | Gamas de medição/resoluç                                                                     | ão a 20 °C:                                                                                                    |
| concentração              | NaCl:<br>HCl:<br>NaOH:<br>$H_2SO_4$ :<br>HNO_3:<br>Salinity:<br>TDS:                         | 0.00-8.25%<br>0.00-1.10%<br>0.00-2.10%<br>0.00-2.31%<br>0.00-1.90%<br>0.0-82.5‰ (como NaCl)<br>dependendo do coeficiente                                        |

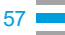

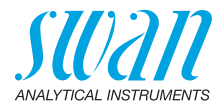

### 13.4. Escopo de fornecimento

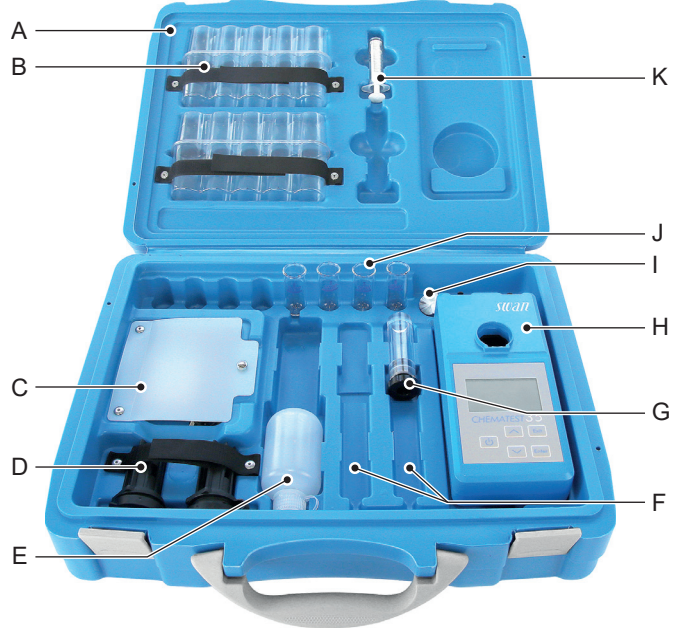

- A Estojo de transporte
- B 2 embalagens blister para frascos de reagentes
- C Compartimento de armazenamento contendo cabo de carregamento USB e H Chematest 35 6 toalhetes para limpeza de cubetas
- **D** 2 adaptadores de cubeta
- *E* Frasco conta-gotas para enxague

- F 2 compartimentos de sensores (sensores vendidos separadamente)
- G 1 tampa de proteção do sensor
- I Escova para limpeza de cubeta
- J 4 cubetas
- K Seringa 10 ml

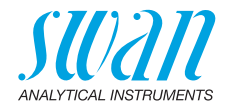

### Apêndice: CT App

| Requisitos | O dispositivo móvel ou PC deve estar equipado com o seguinte soft-<br>ware e hardware: |
|------------|----------------------------------------------------------------------------------------|
|            |                                                                                        |

- Navegador da Web: Google Chrome versão 80 ou superior ou Microsoft Edge versão 80 ou superior
- Sistema operacional: Windows 10, Android 7.0 ou macOS
- Interface Bluetooth 4.0
- Instalação Para instalar o aplicativo CT, proceda da seguinte maneira:
  - 1 Inicie o navegador Chrome ou Edge e insira <u>ctapp.swan.ch</u> no campo de endereço.
  - 2 Instale o aplicativo CT clicando no ícone ou item de menu apropriado no navegador:
    - Èm um PC com Windows, clique no ícone ⊕ na barra de título. Confirme clicando em <Instalar> na próxima caixa de diálogo.
    - Em um dispositivo Android, clique <Adicionar Swan CT-App à tela inicial> na parte inferior do aplicativo. Confirme clicando em <Adicionar> na próxima caixa de diálogo.
    - ⇒ O aplicativo agora pode ser usado offline. Dependendo do seu sistema operacional e navegador, um atalho foi criado no menu Iniciar ou na tela inicial do sistema operacional.
- Estabelecer 3 Ative o Bluetooth no dispositivo móvel ou no PC.
  - **4** Ative o Bluetooth no Chematest 35 navegando para <Configuração>/<Bluetooth>/<Bluetooth> e seleccionando "Ativo".
  - 5 No aplicativo CT, clique no botão <Connect device>.
  - 6 Selecione o instrumento na lista e clique em <Pair>. ⇒ A tela principal do aplicativo CT é exibida.

conexão

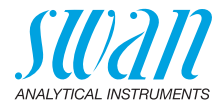

Tela principal do CT App

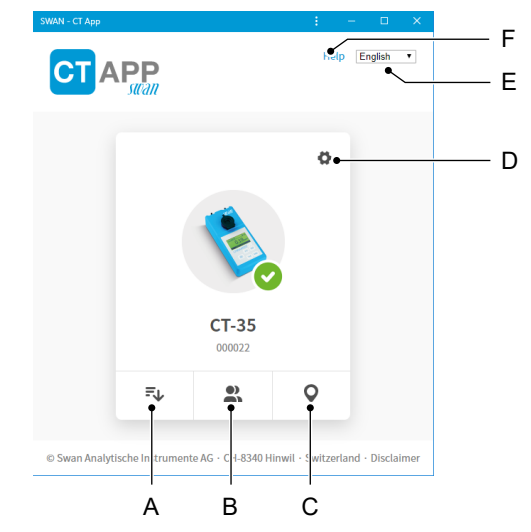

#### A Extrair registros

Transfere o histórico de medição do Chematest 35 para o aplicativo CT e o exporta para um arquivo CSV ou Excel.

#### B Editar usuários

Permite modificar a lista de usuários do Chematest 35.

#### C Editar locais

Permite modificar a lista de identificação do Chematest 35.

#### D Configurações

Aqui você pode instalar um pacote de idiomas diferente, selecionar um idioma ou desconectar do Chematest 35.

#### E Idioma

Define o idioma do CT App.

#### F Ajuda

Abre a área de download do site Swan em uma janela do navegador. Lá você pode baixar a versão mais recente deste manual.

### **Chematest 35**

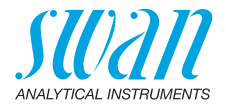

Pacotes de idiomas Os idiomas do menu do Chematest 35 são organizados em pacotes de idiomas que podem ser instalados pelo usuário através do aplicativo CT.

- Um pacote de idiomas contém até 5 idiomas.
- Um pacote de idiomas pode ser instalado por vez.

#### Lista de todos os idiomas suportados

Uma lista de todos os idiomas de menu suportados em todos os pacotes de idiomas pode ser exibida no aplicativo CT em **O**/<Change language>. Para isso, o Chematest 35 deve estar conectado ao aplicativo CT.

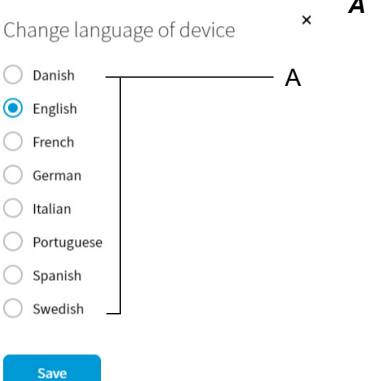

A Exemplo: Lista de todos os idiomas de menu suportados pelo firmware V2.00

Selecione o idioma desejado na lista. Se o idioma fizer parte do pacote de idiomas atualmente instalado, ele poderá ser definido diretamente clicando em <Save>.

Se o idioma desejado exigir a instalação de um pacote de idiomas diferente, o botão <Download> aparecerá ao lado do idioma. Um clique em <Download> e, em seguida, em <Install> instala o pacote de idiomas apropriado.

**Nota:** Uma conexão com a Internet é necessária para baixar e instalar um pacote de idiomas.

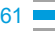

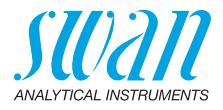

# Informações regulatórias

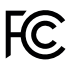

Este produto contém um módulo Bluetooth de terceiros, que foi testado e considerado em conformidade com os limites de um dispositivo digital de Classe B, de acordo com a parte 15 das Regras da FCC.

Contém ID da FCC: T9JRN4020

CE Este produto atende a todos os requisitos das diretivas relevantes da UE. A declaração de conformidade está disponível na Swan mediante pedido

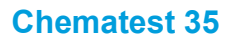

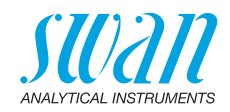

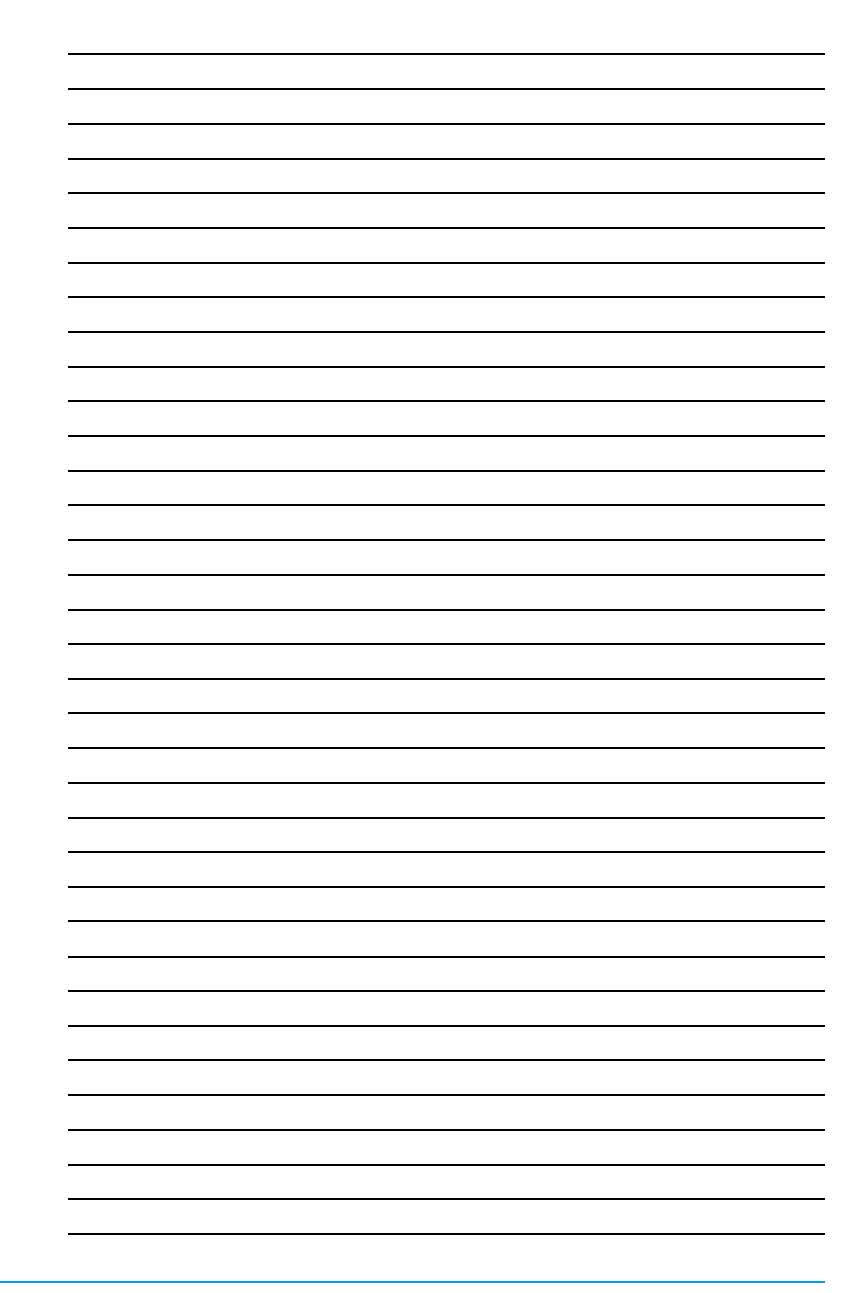

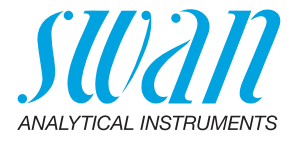

A-96.730.125 / 280324

#### Produtos Swan - Instrumentos analíticos para:

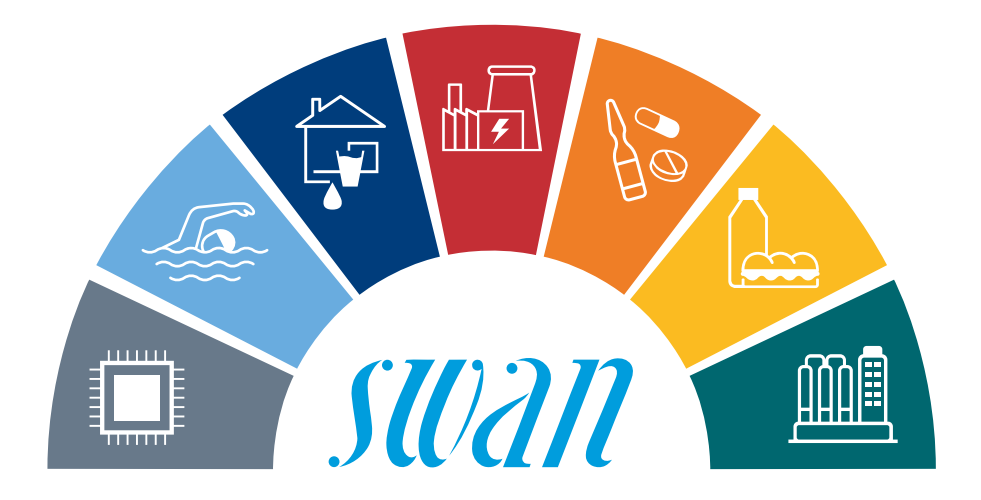

A **Swan** é representada mundialmente por subsidiárias e distribuidores e coopera com representantes independentes em todo o mundo. Para obter informações de contato, leia o código QR.

# Swan Analytical Instruments · CH-8340 Hinwil www.swan.ch · swan@swan.ch

SWISS 🕂 MADE

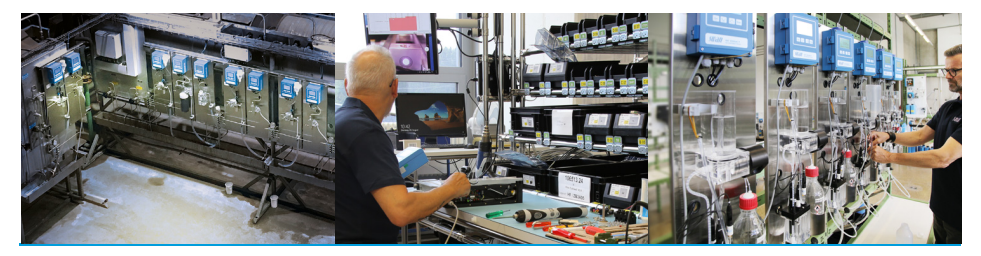

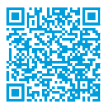

Chematest 35